# Manual do usuário da Declaração Tributária de Conclusão de Obra – DTCO

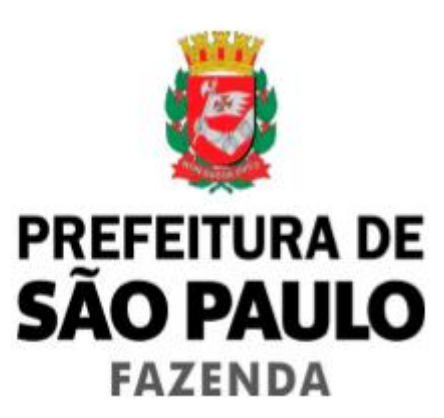

# 1.Acessando o sistema

O sistema está acessível no link:

https://www.prefeitura.sp.gov.br/cidade/secretarias/fazenda

No Portal da PMSP – página da Secretaria Municipal da Fazenda.

Seguir os passos, conforme abaixo demonstrado:

 Acessar a página de "ISS – Imposto Sobre Serviços" (menu à esquerda da tela):

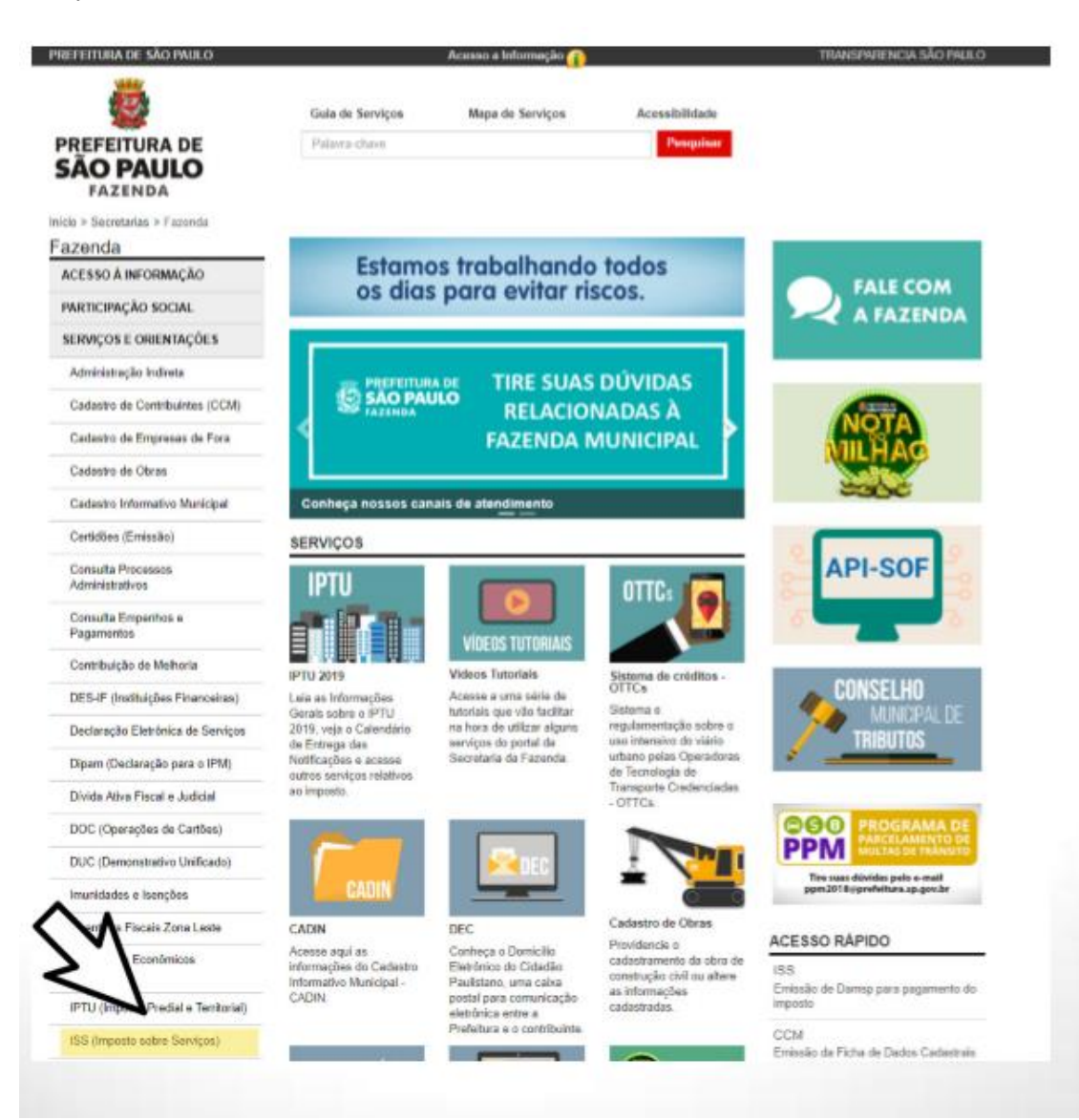

#### Acessar o assunto "Certificado de Quitação do ISS (Habite-se)":

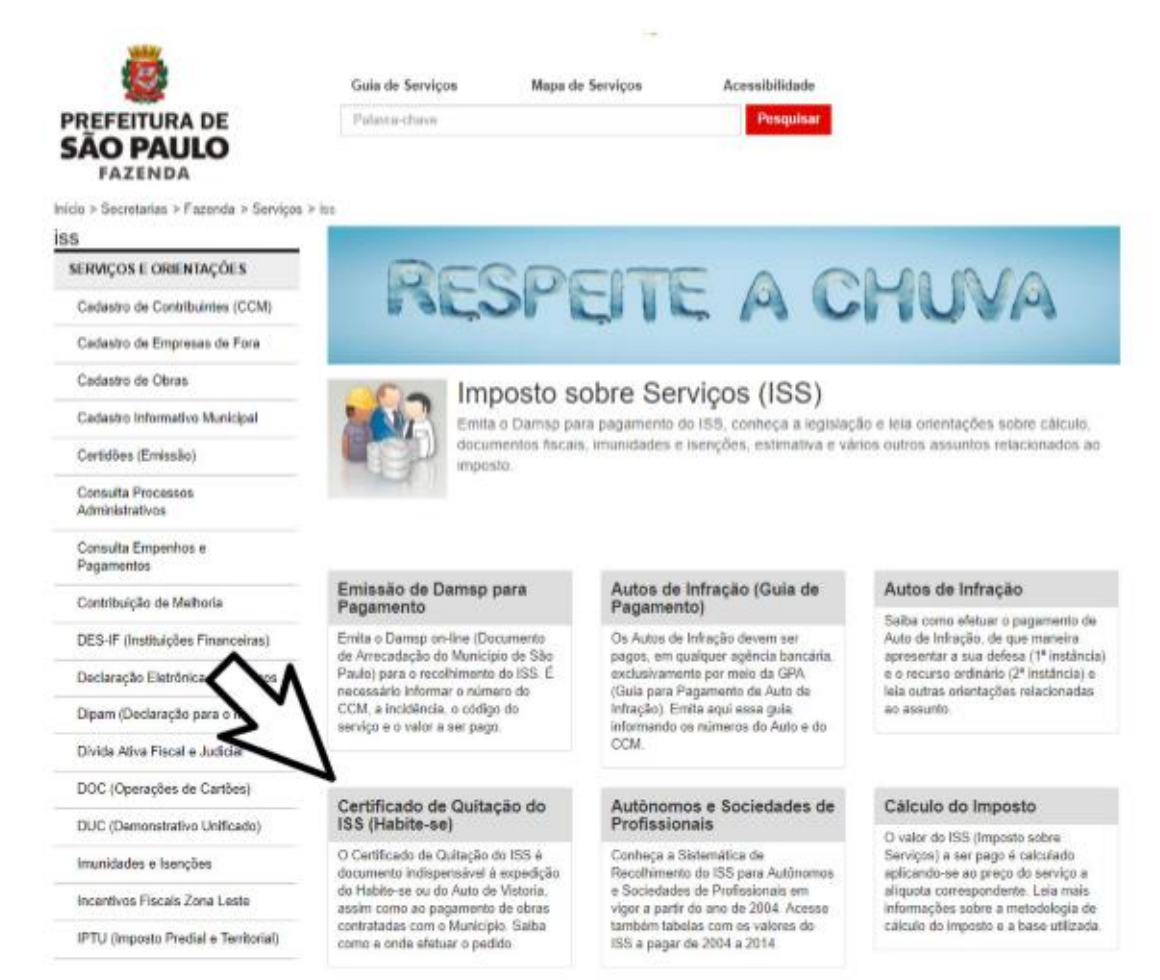

#### Clicar no quadro Acesso ao Sistema:

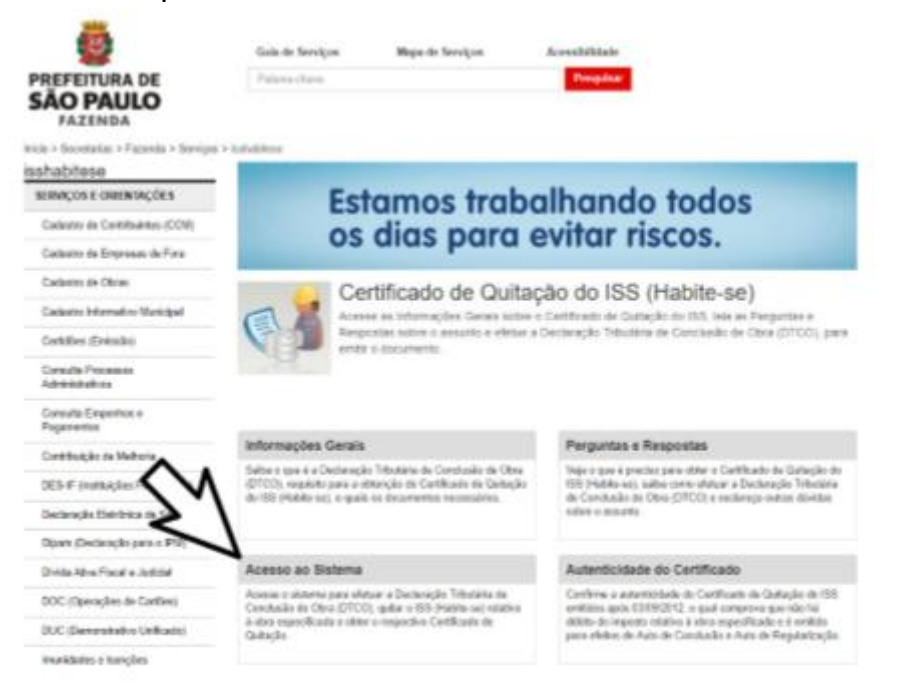

• Optar por uma das duas alternativas de entrada no aplicativo: "Senha WEB" ou "Certificado Digital":

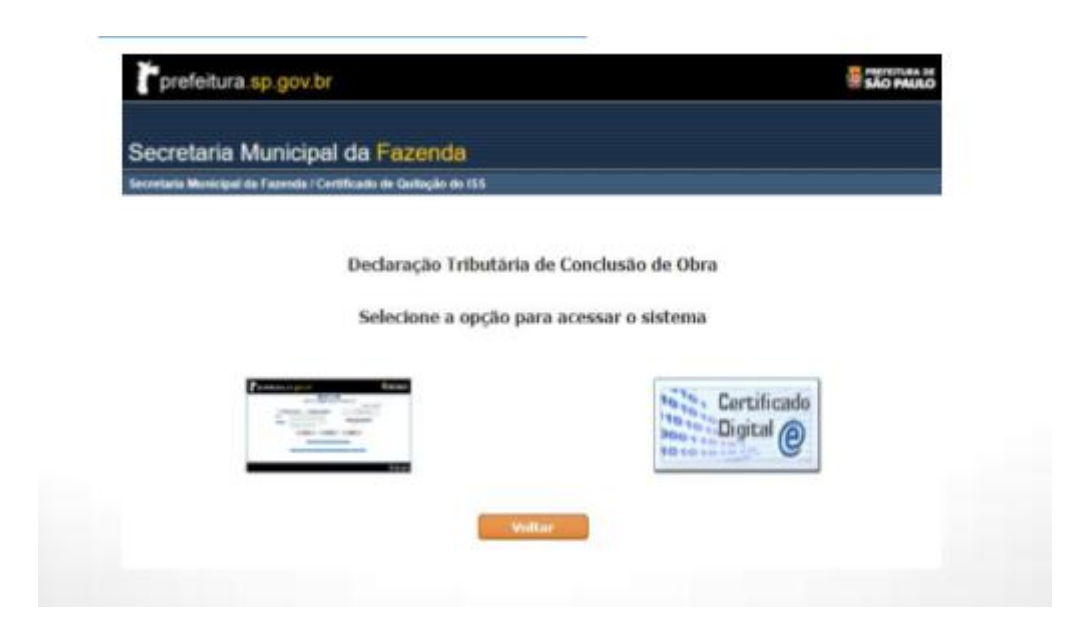

• Na opção pela "Senha WEB": o aplicativo abre a tela para identificação do contribuinte:

| SenhaWeb |                                    |
|----------|------------------------------------|
|          | Usuàrio e Senha                    |
|          | CPF/CNPJ                           |
|          | Senha                              |
|          | Código de imagem                   |
|          | • byjb                             |
|          | Entrar Voltar                      |
|          | Esqueci a senha Não sou cadastrado |

# 2.Operando o Sistema

Identificado o interessado, o sistema relaciona as obras vinculadas ao respectivo CPF/CNPJ, permitindo também selecionar "Nova Declaração", imagem abaixo:

| 807 864 521-86             | RENEDITA NAM      | ADIA DE BOUCA           |                                   |                  | C 200                                 |
|----------------------------|-------------------|-------------------------|-----------------------------------|------------------|---------------------------------------|
| anna viaz 👔 👔 Lagaragão 👔  | P. Pequines Neuro | -                       |                                   |                  |                                       |
|                            | Declaração 1      | ributária               | de Conclu                         | são de Obra      |                                       |
| Belacijo de Obras Associas | tas an CDE SR     |                         |                                   |                  |                                       |
| ama complete               |                   |                         |                                   |                  |                                       |
| oma compliero              |                   |                         |                                   |                  | e a númera un deste esta sera sonació |
| Local da Obra              | Destavatio        | - tourio                | Timo                              | Expedients       | Remarante / Damo da Obr               |
| V LINS DE VASCONCELOS.     | 2013.0007851.6    | Declaração<br>Cancelada | PROCESSO                          | 1996 0021155 0   | Nome completo                         |
| R Princesa Isabel.         | 2013 0007902 5    | Pandáncia               | PROCESSO                          | 2012/02/02/411 4 | Nome completo                         |
| V LINS DE VASCONCELOS,     | 2213.0007904.1    | Pandéncia               | PROCESSO                          |                  | Nome completo                         |
| R JOB LANE.                | 2013 0007908 0    | Pandéncia               | ALVARA                            | 2003, 29757, 01  | Nome completo                         |
| R PORTUGAL                 | 22+3 0007908 B    | Pandénsia               | ALVARÅ                            | 2005.05961.01    | Nome completo                         |
| R Abeylard Queirle.        | 2013.0007915.7    | Outa Não<br>Emitida     | Gem<br>Expediente<br>(Demolipão)  |                  | Nome complete                         |
| R Princesa Isabel.         | 2213.0007910.5    | Pendència               | Sem<br>Expediente<br>(Demolipão)  |                  | Nome completo                         |
| R Princesa Isabel          | 2013.0007909.2    | Aguardando<br>Pagamento | Sem<br>Expediente<br>(Demolipilo) |                  | Nome complete                         |
| R Dona Sylvia Pinco Costa, | 2013.0002903.3    | Guitado                 | Sem<br>Expediente<br>(Demolipão)  |                  | Nome completo                         |
| R Princess Isabel,         | 2013-0007901-7    | Pandéncia               | Bern<br>Expediente<br>(Demolipão) |                  | Nome complete                         |
|                            |                   | 20 registro             | s localizados                     |                  | ~                                     |

Entre os expedientes apresentados, localizar aquele a partir do qual se deseja fazer a Declaração Tributária de Conclusão de Obra – DTCO.

**OBS.:** 1) A relação pode ser apresentada em mais de uma página (indicada em vermelho, acima); navegar acessando outra(s) página(s).

2) Caso o expediente não seja localizado, acessar a opção de "Nova Declaração" (indicada em vermelho, acima).

3) Demolição Total é o único tipo de obra que pode ser declarada sem expediente.

# 2.1 NOVA DECLARAÇÃO:

Uma dos seguintes "tipos" de expedientes deve ser selecionado:

- -"Alvará posterior à 30/06/1997"; ou
- -"Alvará anterior à 01/07/1997";ou
- -"Processo"; ou
- -"Sem Expediente".

Ver imagem abaixo:

| 887 654 321-00        | BENEDITA RAMOS DE SOUZA      |                          | GI Encerra |
|-----------------------|------------------------------|--------------------------|------------|
| Sama Watt   D Lagita  | pla 1 🖉 Perguntas Presuentes |                          |            |
|                       | Declaração Tributária de     | e Conclusão de Obra      |            |
| Nova Declaração       |                              |                          |            |
| CPF:                  | ome completo                 |                          |            |
| Tipo de Expediente    |                              | Número (AAAA-NININII-SQ) |            |
| # Alvará posterior à  | 30/06/1997                   |                          |            |
| O Alvará anterior á ( | 01/07/1997                   |                          |            |
| O Processo            |                              |                          |            |
| C Sem Expediente (s   | omente Demolição Total)      |                          |            |
|                       |                              |                          |            |
|                       |                              |                          |            |
|                       |                              | OK                       | Voltar     |
|                       |                              | 4                        |            |

# Como exemplo, vamos selecionar e informar "ALVARÁ POSTERIOR À 30/06/1997":

| 987,654.325.00         | BENEEKTA RAMO'S DE SOUZA                | Q Encom              |
|------------------------|-----------------------------------------|----------------------|
| Denna Web.   📄 Legisla | glio 1 / Preguntas Prequentes           |                      |
|                        | Declaração Tributária de Conclusão de O | bra                  |
| Nova Declaração        |                                         |                      |
| CPF: 9                 | ome.completo                            |                      |
| Tipo de Expediente     | Número (                                | AAAA-HINININ-SQ)     |
| · Alvará posterior á   | 30/06/1997                              |                      |
| O Alvará anterior à    | 01/07/1997                              |                      |
| C Processo             |                                         |                      |
| Sem Expediente (s      | omente Demolição Total)                 |                      |
|                        |                                         |                      |
|                        |                                         |                      |
|                        |                                         | or Voltar            |
|                        |                                         | Contract of Contract |

### 2.2 PREENCHIMENTO DA DECLARAÇÃO

<u>Atenção</u>: a sequência de informações é demonstrada abaixo em três blocos, porém faz parte de uma única tela que deve ser rolada.

Informado o "Número do Alvará" são apresentados os dados da obra constante no documento informado. Essa funcionalidade não ocorre com todos os expedientes, obrigando, nesses casos, a informação manual dos campos. Os demais campos devem ser preenchidos pelo declarante:

| 100.229.434-71                                                                                                    | KAIO CESAR BARRETO ATALIBA                                                                                                    | (2) Encer                             |
|----------------------------------------------------------------------------------------------------|----------------------------------------------------------------------------------------------------|---------------------------------------|
| 'Senha Web   📄 La                                                                                                    | egislação   🖉 Perguntas Frequentes                                                                                                    |                                       |
|                                                                                                    | Declaração Tributaria de Conclusão de Obra                                                                                                    |                                       |
| Dados do Alvará                                                                                                    |                                                                                                    |                                       |
|                                                                                                    |                                                                                                    |                                       |
|                                                                                                    | Debu polot poto                                                                                                    | escrição da Obra                      |
| Numero do Alvara                                                                                                    | a: 201 Data: 28/01/2013                                                                                                    | Documento                             |
| Descrição:                                                                                                    | ALVARÁ DE EXECUÇÃO DE DEMOLIÇÃO                                                                                                    |                                       |
| o es es regulars                                                                                                    |                                                                                                    |                                       |
| Dados do Imóvel                                                                                                    |                                                                                                    |                                       |
| SQL / INCRA                                                                                                    | Proprietário / Endereço do Imóvel                                                                                                    | CPF / CNPJ                            |
| 300.005.0310-7                                                                                                    | AVM                                                                                                    |                                       |
|                                                                                                    |                                                                                                    |                                       |
| Registro de Imá                                                                                                    | óveis<br>) Transcrição – O Não existe Matrícula ou Transcrição para o imóve                                                                                                    | I                                     |
| Registro de Imá<br>O Matrícula O<br>Documento                                                                                                    | óveis<br>) Transcrição () Não existe Matrícula ou Transcrição para o imóve<br>Cartório de Registro de Imóveis                                                                                                    | Adicionar                             |
| Registro de Imé O Matrícula O Documento                                                                                                    | óveis<br>) Transcrição O Não existe Matrícula ou Transcrição para o imóve<br>Cartório de Registro de Imóveis<br>Selecione                                                                                                    | Adicionar                             |
| Registro de Imé<br>O Matrícula O<br>Documento<br>A obra em ques<br>utilização em co<br>O Sim O Não<br>Dados da Obra                                                               | óveis Cartório de Registro de Imóveis Cartório de Registro de Imóveis Selecione tão possui incorporação de condomínio registrada no Registro de In ondomínio de unidades autônomas ?                                                                                                    | Adicionar<br>nóveis e ou destina-se a |
| Registro de Imé<br>O Matrícula O<br>Documento<br>Unilização em co<br>Sim O Não<br>Dados da Obra<br>Dono da Obra                                                                   | óveis<br>> Transcrição Não existe Matrícula ou Transcrição para o imóve<br>Cartório de Registro de Imóveis<br>Selecione  V<br>tão possui incorporação de condomínio registrada no Registro de In<br>ondomínio de unidades autônomas ?                                                                                                    | Adicionar<br>nóveis e ou destina-se a |
| Registro de Imé<br>O Matrícula O<br>Documento<br>Unilização em co<br>Sim O Não<br>Dados da Obra<br>Dono da Obra                                                                   | óveis Cartório de Registro de Imóveis Cartório de Registro de Imóveis Selecione tão possui incorporação de condomínio registrada no Registro de In ondomínio de unidades autônomas ?                                                                                                    | Adicionar<br>nóveis e ou destina-se a |
| Registro de Imá<br>Matrícula C<br>Documento<br>A obra em quesi<br>utilização em ce<br>Sim Não<br>Dados da Obra<br>Dono da Obra<br>@CPF CCNPJ<br>Local da Obra                     | óveis ) Transcrição O Não existe Matrícula ou Transcrição para o imóve Cartório de Registro de Imóveis Selecione Tão possui incorporação de condomínio registrada no Registro de Imondomínio de unidades autônomas ?                                                                                                    | Adicionar                             |
| Registro de Imé<br>Matrícula C<br>Documento<br>A obra em quesi<br>utilização em ce<br>Sim Não<br>Dados da Obra<br>Dono da Obra<br>@CPF CCNPJ<br>Local da Obra<br>CEP:             | óveis          Transcrição       Não existe Matrícula ou Transcrição para o imóvel         Cartório de Registro de Imóveis <ul> <li>Selecione</li> <li>Selecione</li> <li>tão possui incorporação de condomínio registrada no Registro de Imondomínio de unidades autônomas ?</li> <li>Selecione</li> <li>Número</li> </ul>                               | Adicionar<br>nóveis e ou destina-se a |
| Registro de Imé<br>Matrícula C<br>Documento<br>A obra em ques<br>utilização em ce<br>Sim Não<br>Dados da Obra<br>Dono da Obra<br>@CPF CCNPJ<br>Local da Obra<br>CEP:<br>05676-100 | óveis         Óranscrição       Não existe Matrícula ou Transcrição para o imóvel         Cartório de Registro de Imóveis         Selecione       V         tão possui incorporação de condomínio registrada no Registro de Inondomínio de unidades autônomas ?         tão         Logradouro:         R. PRODR ANTONIO BARROS DE ULHOA CINTRA         0 | Adicionar<br>nóveis e ou destina-se a |

# • Os dados seguintes da tela:

| CED                                                                                                    | Logradouro:<br>Complemento:                                                                                                    |                                                                                                    |                                                                                                    |                                                                   | Número:<br>16795<br>Bairro:                    | 1017                                                                                      |
|----------------------------------------------------------------------------------------------------|----------------------------------------------------------------------------------------------------|----------------------------------------------------------------------------------------------------|----------------------------------------------------------------------------------------------------|-------------------------------------------------------------------|------------------------------------------------|-------------------------------------------------------------------------------------------|
| S                                                                                                    | Municípios                                                                                                    |                                                                                                    |                                                                                                    |                                                                   | Estador                                        | 0200                                                                                      |
|                                                                                                    | Benevdes<br>E-mail:                                                                                                    |                                                                                                    |                                                                                                    |                                                                   | DDD: Telefor                                   | se: Ramalı                                                                                |
|                                                                                                    |                                                                                                    |                                                                                                    | -                                                                                                    | it's f crustered                                                  | a tala na fanta an wald                        | 11 FM - 19 12 M - 1 - 1 - 1 - 1                                                           |
| Auto de Conclus                                                                                                    | ião                                                                                                    | and the                                                                                                    | Area Licenciada                                                                                                    | (m <sup>x</sup> ) Are                                             | a Quitada (m²)                                 | Area Objeto (m <sup>3</sup>                                                               |
| Construção                                                                                                    | I Total                                                                                                    | Parcial                                                                                                    | 370.0                                                                                                    | 00                                                                | 0.00                                           | 370.00                                                                                    |
| Area Total (m²)                                                                                                    | Construção:<br>0.0                                                                                                    | Reforma                                                                                                    | 0.00                                                                                                    | 0.00                                                              |                                                |                                                                                           |
| Àrea Total (m²)                                                                                                    | ) Construção:<br>0.0                                                                                                    | Netorina:                                                                                                    | 0.00                                                                                                    | 0.00                                                              |                                                |                                                                                           |
|                                                                                                    |                                                                                                    |                                                                                                    |                                                                                                    |                                                                   |                                                |                                                                                           |
| Dados da Área                                                                                                    | a Especial - Helipo                                                                                                    | ntos e Heliş                                                                                                    | ortos                                                                                                    | Sincroa                                                           | ins to read to the f                           | la Anonar de reguler and                                                                  |
| Dados da Área<br>Existem Helipon                                                                                                    | a Especial - Helipo<br>Itos e Heliportos n                                                                                                    | ntos e Heliş<br>a obra?                                                                                                 | ertos                                                                                                    |                                                                   | tes de nouienn aled                            | la Ayonac on ngalimingh                                                                   |
| Dados da Área<br>Existem Helipon<br>Área Total (m²)                                                                                           | a Especial - Helipo<br>itos e Heliportos n<br>) Construção:<br>0.0                                                                                                    | ntos e Heliş<br>a obra?<br>Reforma:<br>0                                                                                | Portos<br>P Sim © I<br>Demolição<br>0,00                                                                                                  | 50 mm 2000<br>6<br>0.00                                           | nes de noutern aned                            | a transmit de regione de t                                                                |
| Dados da Árei<br>Existem Helipor<br>Area Total (m <sup>s</sup> )<br>Dados da Área                                                             | a Especial - Helipo<br>ntos e Heliportos n<br>Construção:<br>0.0<br>1 Especial - Terraç                                                                                                 | ntos e Heliş<br>a obra?<br>Reforma:<br>10<br>os e sacada                                                                | Portos<br>P Sim © 1<br>Demolição<br>0,00<br>ns descobertas                                                                                | 2000 200                                                          | neg de Parais se eneré<br>neg de Parais        | in Proper de Aguite and<br>11 Propert de Aguite and                                       |
| Dados da Árei<br>Existem Helipor<br>Área Total (m³)<br>Dados da Área<br>Existem Terraço                                                       | a Especial - Helipo<br>ntos e Heliportos n<br>) <u>Construção:</u><br>0.0<br>• Especial - Terraç<br>os e sacadas desco                                                                  | ntos e Heliş<br>la obra?<br>Reforma:<br>0<br>los e sacada<br>lbertas na o                                               | Portos<br>P Sim © 1<br>Demolição<br>0,00<br>m descobertas<br>Obra? ¥ Sim 4                                                                | Nerrout<br>tão<br>0.00<br>Serrout                                 | 199 (A) (Cale 10 419)<br>(A) (A) (Cale 10 419) | 10 Proper de registerand<br>10 Proper de registerand                                      |
| Dados da Árei<br>Existem Helipor<br>Area Total (m²)<br>Dados da Área<br>Existem Terraço<br>Area Total (m²)                                    | a Especial - Helipo<br>stos e Heliportos a<br>Construção:<br>0.0<br>a Especial - Terraç<br>os e sacadas desco<br>Construção:<br>0.0                                                     | ntos e Heliş<br>Reforma:<br>10<br>10s e sacada<br>10s e sacada<br>10<br>Reforma:<br>10                                  | Portos<br>P Sim © 1<br>Demolição<br>0,00<br>m descobertas<br>obra? ¥ Sim %<br>Demolição<br>0,00                                           |                                                                   | ees de rouais te kred<br>ees de rouais te kred | in Antonio de Antonio de<br>14 Antonio de Antonio de                                      |
| Dados da Área<br>Existem Helipon<br>Area Total (m²)<br>Dados da Área<br>Existem Terraço<br>Area Total (m²)                                    | a Especial - Helipo<br>atos e Heliportos n<br>) Construção:<br>0.0<br>a Especial - Terraç<br>os e sacadas desco<br>) Construção:<br>0.0<br>1 Especial - Quadri                          | ntos e Helij<br>la obra?<br>Reforma:<br>los e sacada<br>los e sacada<br>los e sportiva<br>las esportiva                 | eortos<br>P Sim © 1<br>Demolição<br>0,00<br>m descobertas<br>obra? ¥ Sim 4<br>Demolição<br>0,00<br>as descobertas pa                      | Nerroad<br>Go<br>0.00<br>Não<br>0.00<br>Não<br>0.00<br>vimentadas |                                                | n Proper de regulerado<br>n Proper de regulerado                                          |
| Dados da Árei<br>Existem Helipor<br>Area Total (m²)<br>Dados da Árei<br>Existem Terraço<br>Area Total (m²)<br>Dados da Árei<br>Existem Quadra | a Especial - Helipo<br>stos e Heliportos a<br>Construção:<br>0.0<br>a Especial - Terraç<br>os e sacadas desco<br><u>Construção:</u><br>0.0<br>a Especial - Quadra<br>s esportivas desco | ntos e Heli;<br>la obra?<br>Reforma:<br>los e sacada<br>lobertas na o<br>Reforma:<br>lo<br>us esportiva<br>lobertas pav | eortos<br>@ Sim © 1<br>Demolição<br>0,00<br>as descobertas<br>bora? @ Sim %<br>Demolição<br>0,00<br>as descobertas pa<br>imentadas na obr | vimentadas                                                        | ees de recupere and<br>ees de recupere de de d | 14 * 1990 14 * 1990 14 1990<br>14 * 1990 14 * 1990 14 1990<br>14 * 1990 14 * 1990 14 1990 |

# • Os dados seguintes da tela:

| Selecione o documento                                                                                                    | Description                                                                                              | *Silo permitting anguings do tipo DWG, JDF, 3Hd e IND                                                                                                    |
|----------------------------------------------------------------------------------------------------|----------------------------------------------------------------------------------------------------|----------------------------------------------------------------------------------------------------|
|                                                                                                    | Procuration                                                                                              |                                                                                                    |
| Selecione o tipo de<br>documento                                                                                                    |                                                                                                    |                                                                                                    |
|                                                                                                    |                                                                                                    | ~                                                                                                    |
| Observações                                                                                                    |                                                                                                    |                                                                                                    |
|                                                                                                    |                                                                                                    |                                                                                                    |
|                                                                                                    |                                                                                                    | <u></u>                                                                                                    |
|                                                                                                    |                                                                                                    |                                                                                                    |
|                                                                                                    |                                                                                                    | ~                                                                                                    |
|                                                                                                    |                                                                                                    |                                                                                                    |
| Caracteres restantes: 240, (Máximo de l                                                                                                    | Caracteres: 240)                                                                                         |                                                                                                    |
| and many and i constitute on a last for second and                                                                                         |                                                                                                    |                                                                                                    |
|                                                                                                    |                                                                                                    |                                                                                                    |
|                                                                                                    |                                                                                                    | Anertar                                                                                                    |
|                                                                                                    |                                                                                                    | Amexar                                                                                                    |
|                                                                                                    |                                                                                                    | Anexar                                                                                                    |
| Darlan ou s dan adam até con                                                                                                    | dutida a sea condicións de un                                                                            | Anexar                                                                                                    |
| Declaro que a obra acima está conc                                                                                                    | duida e em condições de us                                                                               | Anexar.<br>o para a finalidade a que se destina desde                                                                                                    |
| Declaro que a obra acima está conc                                                                                                    | duida e em condições de us                                                                               | Anexar.<br>o para a finalidade a que se destina desde                                                                                                    |
| Declaro que a obra acima está conc<br>Assumo, sob as penas da lei, inteira res                                                             | duida e em condições de us<br>ponsabilidade por essas inform                                             | Anexar<br>o para a finalidade a que se destina desde<br>ações e, nos termos dos artigos 27 e 28 do Decreto r                                                  |
| Declaro que a obra acima está conc<br>Assumo, sob as penas da lei, inteira resj<br>22.470, de 18/07/1985, requeiro a expe<br>identificado. | c <b>luida e em condições de us</b><br>ponsabilidade por essas inform<br>dição do Certificado de Quitaçi | Anexar<br>o para a finalidade a que se destina desde<br>ações e, nos termos dos artigos 27 e 28 do Decreto r<br>ão do ISS relativo ao Auto de Conclusão acima |
| Declaro que a obra acima está cono<br>Assumo, sob as penas da lei, inteira res<br>22.470, de 18/07/1985, requeiro a expe<br>dentificado.   | cluida e em condições de us<br>ponsabilidade por essas inform<br>dição do Certificado de Quitaçi         | Anexar<br>o para a finalidade a que se destina desde<br>ações e, nos termos dos artigos 27 e 28 do Decreto r<br>ão do ISS relativo ao Auto de Conclusão acima |

**Importante:** Inserir um endereço de e-mail válido e que habitualmente seja consultado, pois esse será o local por meio do qual as comunicações serão realizadas.

Preenchido os dados solicitados, efetuar o upload dos arquivos obrigatórios, na sequencia abaixo:

- Vá em "Procurar" na Aba "Selecione o Documento";

- Em "Selecione o Tipo de documento" acessar as opções e selecionar tipo de documento;

- Clique em "Anexar"; figura abaixo:

| Anexar Documentos                                                                                                    |                                        |                         |                                         |
|----------------------------------------------------------------------------------------------------|----------------------------------------|-------------------------|-----------------------------------------|
| Selecione o documento<br>Escolher arquivo internum arquivo selecionado<br>Selecione o tipo de<br>documento<br>Memorando        | 1º escolher<br>arquivo para<br>upload. | Depermitidos arquivos o | o tipo DWG e PDF<br>Pclicando<br>abrirá |
| Memorando<br>Alvará<br>Contrato de Compra e Venda<br>Escritura Não Registrada<br>Planta<br>Foto da Fachada do Imóvel<br>Outros | 101                                    | 2                       | opções<br>de<br>docume<br>ntos          |
| 3ºclicar em ai                                                                                                    | nexar                                  | Алехаг                  |                                         |

# Tamanho dos arquivos:

Os arquivos necessários devem ter os seguintes tamanhos máximos:

 Plantas: 20MB, se o jogo completo exceder o limite, deve-se fracioná-las em mais arquivos. Obrigatório o jogo completo.

Foto da fachada: 5MB; a foto deve retratar a situação do imóvel na
 época da conclusão da obra;

- Demais arquivos obrigatórios: 1MB.

• Importante: Para concluir essa primeira etapa, é necessário "aceitar" as condições legais envolvidas na declaração informando a "Data de conclusão da obra":

| Selecia                  | one o                         | docu                           | ment                                    | 0                                   |                      |                                                                           |                                                                     |                              |                                        |                                  |                                               |                                               |                           |                                  |                      |
|--------------------------|-------------------------------|--------------------------------|-----------------------------------------|-------------------------------------|----------------------|---------------------------------------------------------------------------|---------------------------------------------------------------------|------------------------------|----------------------------------------|----------------------------------|-----------------------------------------------|-----------------------------------------------|---------------------------|----------------------------------|----------------------|
|                          |                               |                                |                                         |                                     |                      |                                                                           | Procurar                                                            |                              | *São pe                                | ermičićos a                      | rquivas di                                    | r tipe DVM                                    | G, POP,                   | MGel                             | WG                   |
| Selecio<br>locum         | ento                          | tipo                           | de                                      |                                     |                      |                                                                           |                                                                     |                              |                                        |                                  | -                                             |                                               |                           |                                  |                      |
| bserv                    | ações                         | s                              |                                         |                                     |                      |                                                                           |                                                                     |                              |                                        |                                  | ~                                             |                                               |                           |                                  |                      |
|                          |                               |                                |                                         |                                     |                      |                                                                           |                                                                     |                              |                                        |                                  | ^                                             |                                               |                           |                                  |                      |
|                          |                               |                                |                                         | _                                   |                      |                                                                           |                                                                     |                              |                                        |                                  |                                               |                                               |                           |                                  |                      |
|                          |                               |                                |                                         |                                     |                      |                                                                           |                                                                     |                              |                                        |                                  | Ť.                                            |                                               |                           |                                  |                      |
| Search a                 | car ra                        | at a she                       | No: 240                                 | ), (Má                              | orimo e              | la Caracteraca 1                                                          |                                                                     |                              |                                        |                                  |                                               |                                               |                           |                                  |                      |
|                          | 16216                         | stante                         | 50 A TA                                 |                                     |                      | Colociales: 4                                                             | 240)                                                                |                              |                                        |                                  |                                               |                                               |                           |                                  |                      |
|                          | 16516                         | stante                         | 234 E T                                 |                                     |                      | re caracteres. a                                                          | 240)                                                                |                              |                                        |                                  | Aner                                          |                                               |                           |                                  |                      |
|                          | 10510                         | SCOTIC                         | 20 E T                                  |                                     |                      | e caracteres. a                                                           | 240)                                                                |                              |                                        |                                  | Anex                                          | ar                                            |                           |                                  |                      |
|                          | 10510                         | stante                         | 20+ E TA                                |                                     |                      |                                                                           | 240)                                                                |                              |                                        |                                  | Anex                                          | ar                                            |                           |                                  |                      |
| Declar                   | o que                         | a ob                           | ra aci                                  | ma e                                | stá co               | ncluída e em                                                              | 240)<br>a condições de l                                            | uso par                      | ra a fir                               | nalidad                          | Anex<br>e a qu                                | ar<br>e se de                                 | stina                     | a desd                           | le                   |
| Declar                   | o que                         | a ob                           | ra aci                                  | ma e                                | stá co               | nduída e em                                                               | condições de l                                                      | uso par                      | ra a fir                               | nalidad                          | Anex<br>e a qui                               | ar<br>e se de                                 | stina                     | a desd                           | le                   |
| Declar                   | o que                         | a ob                           | ra aci                                  | ma e<br>019                         | stá co               | ncluída e em                                                              | a condições de la                                                   | uso par<br>mações            | ra a fir<br>s e, nos                   | nalidad<br>s termos              | Anex<br>le a que                              | ar<br>e se de<br>tigos 27                     | <b>stina</b><br>7 e 28    | a desd                           | le<br>screto         |
| Declar<br>O<br>Dom       | o que<br>Fe<br>Seg            | a ob                           | ra aci<br>iro 2<br>Qua                  | ma e<br>019<br>Qui                  | stá co<br>(<br>Sex   | ncluída e em<br>consabilidad<br>dição do Cer<br>Sáb                       | a condições de la<br>de por essas infor<br>rtificado de Quita       | uso par<br>mações<br>ação do | <b>ra a fir</b><br>s e, nos<br>ISS rel | nalidad<br>s termos<br>lativo ac | Anex<br>e a que<br>s dos ar<br>o Auto o       | ar<br>e se de<br>tigos 27<br>le Cond          | estina<br>7 e 28<br>Jusão | a desd<br>3 do De<br>acima       | le<br>screto         |
| Declar<br>O<br>Dom       | o que<br>Fe<br>Seg            | a ob                           | ra aci<br>iro 2<br>Qua                  | ma e<br>019<br>Qui                  | stá co<br>Sex        | ncluída e em<br>xonsabilidad<br>dição do Cer<br>Sáb                       | a <b>condições de</b> l<br>de por essas infor<br>rtificado de Quita | uso par<br>mações<br>ação do | <b>ra a fir</b><br>s e, nos<br>ISS rel | nalidad<br>s termos<br>lativo ao | Anex<br>le a que<br>s dos ar                  | ar<br>e se de<br>tigos 27<br>le Cond          | stina<br>7 e 28<br>Jusão  | a desd<br>3 do De<br>acima       | le<br>screto         |
| Declar<br>Dom            | o que<br>Fe<br>Seg            | e a ob<br>evere<br>Ter         | ra aci<br>iro 2<br>Qua                  | ma e<br>019<br>Qui                  | stá co<br>Sex        | ncluída e em<br>xonsabilidad<br>dição do Cer<br>Sáb                       | a <b>condições de</b> l<br>de por essas infor<br>rtificado de Quitz | uso par<br>mações<br>ação do | <b>ra a fir</b><br>s e, nos<br>ISS rel | nalidad<br>s termos<br>lativo ao | Anex<br>le a que<br>s dos ar<br>o Auto o      | ar<br>e se de<br>tigos 27<br>le Conc<br>eitar | estina<br>7 e 28<br>Jusão | a desd<br>3 do De<br>acima       | le<br>screto         |
| Declar<br>Dom<br>3<br>10 | o que<br>Fe<br>Seg<br>4       | a ob<br>vere<br>Ter<br>5       | ra aci<br>tiro 2<br>Qua<br>6<br>13      | ma e<br>019<br>Qui<br>7<br>14       | <b>Sex</b>           | ncluída e em<br>xonsabilidad<br>dição do Cer<br>Sáb<br>2<br>9<br>16       | a <b>condições de</b> l<br>de por essas infor<br>rtificado de Quita | uso par<br>mações<br>ação do | ra a fir<br>s e, nos<br>ISS rel        | nalidad<br>s termos<br>lativo ac | Anex<br>e a que<br>s dos ar<br>o Auto o<br>Ac | ar<br>e se de<br>tigos 27<br>le Conc<br>eitar | re 28<br>Jusão            | a desd<br>3 do De<br>acima<br>Vo | le<br>screto<br>ltar |
| Declar<br>Dom<br>3<br>10 | o que<br>Fe<br>Seg<br>4<br>11 | a ob<br>vere<br>Ter<br>5<br>12 | ra ad<br>diro 2<br>Qua<br>6<br>13<br>20 | ma e<br>019<br>Qui<br>7<br>14<br>21 | <b>Sex</b> 1 8 15 22 | ncluida e em<br>consabilidad<br>dição do Cer<br>Sáb<br>2<br>9<br>16<br>23 | a condições de la<br>de por essas infor<br>rtificado de Quita       | uso pai<br>mações<br>ação do | <b>ra a fir</b><br>s e, nos<br>ISS rel | nalidad<br>s termos<br>lativo ao | Anex<br>e a que<br>s dos ar<br>o Auto o<br>Ac | ar<br>e se de<br>tigos 27<br>le Conc<br>eitar | 7 e 28<br>Jusão           | a desd<br>3 do Do<br>acima<br>Vo | le<br>ecreto         |

• Resultado do "aceite":

| BAT.884.841.99                                                                                                    |                                                                  | BEWEDITA RANOS DE SOUZ                                                                            | A :                                                                                                    |                                                                                               |                                                                                                    |
|----------------------------------------------------------------------------------------------------|------------------------------------------------------------------|---------------------------------------------------------------------------------------------------|----------------------------------------------------------------------------------------------------|-----------------------------------------------------------------------------------------------|----------------------------------------------------------------------------------------------------|
| Carration 1 Dice                                                                                                    | exacts 1 P                                                       | Pagunas Petuenas                                                                                  |                                                                                                    |                                                                                               |                                                                                                    |
|                                                                                                    |                                                                  |                                                                                                   | 1997                                                                                                    |                                                                                               |                                                                                                    |
| eclaração Trit                                                                                                    | butaria de                                                       | Conclusão de Ob                                                                                   | ra                                                                                                    |                                                                                               |                                                                                                    |
| Dados da Declari                                                                                                    | ação                                                             |                                                                                                   |                                                                                                    |                                                                                               |                                                                                                    |
|                                                                                                    |                                                                  |                                                                                                   |                                                                                                    | Baseriel                                                                                      | in da Ohen                                                                                                    |
| Declaração: Sit                                                                                                    | tuação:                                                          | Data da Declaração:                                                                               | Tipo Doc.: Documer                                                                                                    | ito:                                                                                          | Documento                                                                                                    |
| 2014. Gui                                                                                                    | ia Não Emitida                                                   | 07/01/2014                                                                                        | Alvará 1999                                                                                                    | Alvar                                                                                         | à de Aprovação                                                                                                    |
| Declaranter                                                                                                    | Nome comple                                                      | 10                                                                                                | Contraction of the state of the state of the | CPF/CNP                                                                                       | 21                                                                                                    |
| Dono da Obra:                                                                                                    | Nome complet                                                     |                                                                                                   |                                                                                                    | CPF/CNP                                                                                       | 3.                                                                                                    |
| Local da Obra:                                                                                                    | PC INACIO                                                        | DIAS,                                                                                             |                                                                                                    |                                                                                               |                                                                                                    |
|                                                                                                    | Data da Con                                                      | dusão                                                                                             | Á                                                                                                    | rea Total Constr                                                                              | ruida                                                                                                    |
| Declarac                                                                                                    | -En                                                              | Anumacia                                                                                          | Oricam                                                                                                    |                                                                                               | Anurada                                                                                                    |
| Docieray                                                                                                    |                                                                  | Paparagao                                                                                         | Vrigen                                                                                                    |                                                                                               | mparauo.                                                                                                    |
| Constant Constant Con |                                                                  |                                                                                                   |                                                                                                    | 10009101                                                                                      |                                                                                                    |
| 30/12/201<br>Årea Licenciada                                                                                                    | 13                                                               |                                                                                                   |                                                                                                    | 370.00                                                                                        | 0.0                                                                                                    |
| 30/12/201<br>Área Licenciada<br>Ti<br>CONSTRUÇÃO                                                                                                    | 13<br>Ipo de Obra                                                |                                                                                                   | Area Licenciada<br>37                                                                                                    | 370,00<br>,00                                                                                 | 0.0<br>Irea Quillada<br>0,0                                                                                       |
| 30/12/201<br>Área Licenciada<br>Ti<br>CONSTRUÇÃO<br>Apuração da Bas                                                                                                    | 13<br>lipo de Obra<br>se de Cálculo                              |                                                                                                   | Ārea Licenciada<br>37                                                                                                    | 370.00<br>.00                                                                                 | 0,0<br>irea Quituda<br>0,0                                                                                        |
| 30/12/201<br>Área Licenciada<br>Ti<br>CONSTRUÇÃO<br>Apuração da Bas<br>CONSTRUÇÃO<br>Áreas (m²)                                                                                                    | 13<br>ipo de Obra<br>se de Cálculo<br>USO 1                      | SS Declaração(m³)                                                                                 | Áres Licenciada<br>37<br>(F)Apuração(m*)                                                                                                    | 370.00                                                                                        | 0,0<br>irea Quitada<br>0,0<br>(F*G)Valor(RS)                                                                      |
| 30/12/203<br>Área Licenciada<br>Ti<br>CONSTRUÇÃO<br>Apuração da Bas<br>CONSTRUÇÃO<br>Areas (m*)<br>(A/Obiro                                                                                                    | 13<br>Tipo de Obra<br>se de Cálculo<br>(150 1<br>Ci              | 55 Declaração(m³)                                                                                 | Áres Licenciada<br>37(<br>(f)Apuração(m³)<br>370.00                                                                                                    | 370.00<br>.00<br>(G)R5/m <sup>x</sup><br>664.18                                               | 0,0<br>Irea Quilada<br>0,0<br>(F*G)Valor(RS)<br>245.745.6                                                         |
| 30/12/201<br>Área Licenciada<br>Ti<br>CONSTRUÇÃO<br>Apuração da Bas<br>CONSTRUÇÃO<br>Areas (m*)<br>(A Obieto<br>B/Complementar                                                                                                    | 13<br>lipo de Obra<br>se de Cálculo<br>USO 1<br>C1               | SS Declaração(m³)                                                                                 | Áres Licenciada<br>37<br>(F)Apuração(m*)<br>370.00                                                                                                    | 370.00<br>0.00<br>(G)R\$/m <sup>4</sup><br>664.18                                             | 0,0<br>rea Qualada<br>0,0<br>(F*G)Valor(R5)<br>245.746.6                                                          |
| 30/12/203<br>Área Licenciada<br>Ti<br>CONSTRUÇÃO<br>Apuração da Bas<br>CONSTRUÇÃO<br>Areas (m*)<br>A Obieto<br>B/Complementar<br>(C)Decadente                                                                                                    | 13<br>Ipo de Obra<br>se de Cálculo<br>USO 1<br>C1                | SS Declaração(m³)<br>370.00                                                                       | Area Licenciada<br>37<br>(f)Apuração(m*)<br>370.00                                                                                                    | 370.00<br>0.00<br>(G)R5/m <sup>x</sup><br>664.18                                              | 0.0<br>(rea Quitada<br>0.0<br>(F*G)Valor(R5)<br>245.746.0                                                         |
| 30/12/203<br>Área Licenciada<br>Ti<br>CONSTRUÇÃO<br>Apuração da Bas<br>CONSTRUÇÃO<br>Areas (m*)<br>A/Obieto<br>8/Complementar<br>(C)Decadente<br>D)Quitada Gestor                                                                                                    | 13<br>lipo de Obra<br>se de Cálcule<br>USO 1<br>C1               | 55 Declaração(m³)<br>370.00                                                                       | Āres Licencisds<br>37<br>(F)Apuração(m*)<br>370.00                                                                                                    | 370.00<br>0.00<br>(G)R\$/m <sup>x</sup><br>664.18                                             | 0,0<br>irea Qualada<br>0,0<br>(F*G)Valor(RS)<br>245.746.6                                                         |
| 30/12/201<br>Área Licenciada<br>Ti<br>CONSTRUÇÃO<br>Apuração da Bas<br>CONSTRUÇÃO<br>Areas (m*)<br>(A Obiero<br>8) Complementar<br>(C) Decadente<br>(D) Quitada Gestor                                                                                                    | 13<br>ipo de Obra<br>se de Cálculo<br>USO 1<br>C1                | SS Declaração(m³)                                                                                 | Ares Licenciada<br>37<br>(F)Apuração(m*)<br>370.00<br>Base de Cálo                                                                                                    | 370.00<br>(G)R5/m <sup>x</sup><br>664.18<br>ulo(R5)=(A + B                                    | 0,0<br>irea Guilada<br>0,0<br>(F*G)Valor(RS)<br>245.746.6<br>1 - C - D): 245.746.6                                |
| 30/12/201<br>Área Licenciada<br>Ti<br>CONSTRUÇÃO<br>Apuração da Bas<br>CONSTRUÇÃO<br>Areas (m*)<br>A Obieto<br>B Complementar<br>(C)Decadente<br>D)Quitada Gestor<br>DEMOLIÇÃO                                                                                                    | 13<br>ipo de Obra<br>se de Cálculo<br>USO 1<br>C1                | SS Declaração(m³)                                                                                 | Ares Licenciada<br>37<br>(F)Apuração(m*)<br>370.00<br>Base de Cálo                                                                                                    | 370.00<br>(G)R5/m <sup>x</sup><br>664.18<br>sulo(R5)=(A + B                                   | 0.0<br>(rea Quatada<br>0.0<br>(F*G)Valor(RS)<br>245.746.6<br>3 - C - D): 245.746.6                                |
| 30/12/203<br>Área Licenciada<br>Ti<br>CONSTRUÇÃO<br>Apuração da Bas<br>CONSTRUÇÃO<br>Areas (m*)<br>A Obieto<br>B Complementa<br>(C)Decadente<br>D)Quitada Gestor<br>DEMOLIÇÃO<br>Areas (m*)                                                                                                    | 13<br>Ipo de Obra<br>se de Cálculo<br>USO 1<br>USO 1             | SS Declaração(m³)<br>370.00<br>SS Declaração(m³)                                                  | Áres Licenciada<br>37<br>(F)Apuração(m*)<br>370.00<br>Base de Cálo<br>(F)Apuração(m*)                                                                                                    | 370.00<br>(G)R5/m <sup>x</sup><br>664.18<br>sulo(R5)=(A + E<br>(G)R5/m <sup>3</sup>           | 0,0<br>irea Quitada<br>0,0<br>(F*G)Valor(R5)<br>245.746.6<br>I+ C - D): 243.746.6<br>(F*G)Valor(R5)               |
| 30/12/203<br>Área Licenciada<br>Ti<br>CONSTRUÇÃO<br>Apuração da Bas<br>CONSTRUÇÃO<br>Areas (m*)<br>A/Obieto<br>(5/Concidente<br>(0)Quitade Gestor<br>DEMOLIÇÃO<br>Areas (m*)<br>A/Objeto                                                                                                    | 13<br>ipo de Obra<br>se de Cálculo<br>USO 1<br>USO 1             | SS Declaração(m³)<br>370.00<br>SS Declaração(m³)                                                  | Āres Licencisds<br>37<br>(F)Apuração(m*)<br>370.00<br>Base de Cálc<br>(F)Apuração(m*)                                                                                                    | 370.00<br>(G)R\$/m <sup>3</sup><br>(G)R\$/m <sup>3</sup><br>(G)R\$/m <sup>3</sup>             | 0,0<br>irea Qualtada<br>0,0<br>(F*G)Valor(R5)<br>245.746.6<br>(F*G)Valor(R5)                                      |
| 30/12/203<br>Årea Licenciada<br>Ti<br>CONSTRUÇÃO<br>Apuração da Bas<br>CONSTRUÇÃO<br>Areas (m²)<br>(A)Objeto<br>(B)Complementar<br>(C)Decadente<br>(D)Quitada Gestor<br>DEMOLIÇÃO<br>Areas (m²)<br>(A)Objeto<br>(B)Complementar                                                                                                    | 13<br>ipo de Obra<br>se de Cálculo<br>Ci<br>USO 1<br>Ci<br>USO 1 | 55 Declaração(m³)<br>370.00<br>56 Declaração(m³)<br>1.136.00                                      | Area Licenciada<br>37<br>(F)Apuração(m³)<br>370.00<br>Base de Cálo<br>(F)Apuração(m³)<br>1.156.00                                                                                                    | 370.00<br>(G)R5/m <sup>3</sup><br>664.18<br>sulo(R5)=(A + E<br>(G)R5/m <sup>3</sup><br>166.05 | 0,0<br>irea Guitada<br>0,0<br>(F*G)Valor(RS)<br>245.746.6<br>3 - C - D): 245.746.6<br>(F*G)Valor(RS)<br>191.951.8 |
| 30/12/201<br>Årea Licenciada<br>Ti<br>CONSTRUÇÃO<br>Apuração da Bas<br>CONSTRUÇÃO<br>Areas (m*)<br>A Obieto<br>B Complementar<br>(C) Decadente<br>D) Quitada Gestor<br>DEHOLIÇÃO<br>Areas (m*)<br>A Objeto<br>B Complementar<br>(C) Decadente                                                                                                    | 13<br>ipo de Obra<br>se de Cálculo<br>USO I<br>CI<br>USO I<br>C2 | 55 Declaração(m²)<br>370.00<br>55 Declaração(m²)<br>1.156.00                                      | Áres Licenciada<br>37<br>(F)Apuração(m*)<br>370.00<br>Base de Cálo<br>(F)Apuração(m*)<br>1.156.00                                                                                                    | 370.00<br>(G)R5/m <sup>3</sup><br>664.18<br>sulo(R5)=(A + B<br>(G)R5/m <sup>3</sup><br>166.05 | 0.0<br>rea Quitada<br>0.0<br>(F*G)Valor(RS)<br>245.746.6<br>3 - C - D): 245.746.6<br>(F*G)Valor(RS)<br>191.951.8  |
| 30/12/203<br>Área Licenciada<br>Ti<br>CONSTRUÇÃO<br>Apuração da Bas<br>CONSTRUÇÃO<br>Areas (m*)<br>A/Obieto<br>B/Complementar<br>(C)Decidente<br>D/Quitada Gestor<br>DEMOLIÇÃO<br>Areas (m*)<br>A/Objeto<br>B/Complementar<br>(C)Decidente<br>D/Quitada Gestor                                                                                                    | 13<br>Ipo de Obra<br>se de Cálculo<br>USO 1<br>C1<br>USO 1<br>C2 | SS         Declaração(m³)           370.00           SS         Declaração(m³)           1.136.00 | Ares Licenciada<br>37<br>(F)Apuração(m*)<br>370.00<br>Base de Cálo<br>(F)Apuração(m*)<br>1.156.00                                                                                                    | 370.00<br>(G)R5/m <sup>x</sup><br>664.18<br>sulo(R5)=(A + B<br>(G)R5/m <sup>3</sup><br>166.05 | 0.0<br>(F*G)Valor(R5)<br>245.746.6<br>(F*G)Valor(R5)<br>191.551.4                                                 |

#### • Resultado do "aceite":

| R da Indepe                                                                                                    |                                                                                                    |                                                                                                    |                                                                                             |                                                                           |
|----------------------------------------------------------------------------------------------------|----------------------------------------------------------------------------------------------------|----------------------------------------------------------------------------------------------------|---------------------------------------------------------------------------------------------|---------------------------------------------------------------------------|
| Endereço de e                                                                                                    | ntrega:                                                                                                    |                                                                                                    |                                                                                             |                                                                           |
| R Bar                                                                                                    |                                                                                                    |                                                                                                    |                                                                                             |                                                                           |
|                                                                                                    |                                                                                                    | E                                                                                                    | tapa da Declaração:<br>n preenchimento                                                      | Data da Finalização:                                                      |
| Registro de In                                                                                                    | ióveis                                                                                                    |                                                                                                    |                                                                                             |                                                                           |
| Docum                                                                                                    | nento                                                                                                    | Número                                                                                                    |                                                                                             | Cartório                                                                  |
| Matri                                                                                                    | cula                                                                                                    |                                                                                                    |                                                                                             | 12º Cartório de Registro de Imóve                                         |
| Decla                                                                                                    | Data da Conci<br>aracilo                                                                                                    | usão<br>Apuração                                                                                           | Área<br>Origem                                                                              | Total Construida<br>Apurado                                               |
|                                                                                                    |                                                                                                    |                                                                                                    |                                                                                             |                                                                           |
| Decla                                                                                                    | aração                                                                                                    | Apuração                                                                                                   | Origem                                                                                      | Apurado                                                                   |
|                                                                                                    |                                                                                                    |                                                                                                    |                                                                                             |                                                                           |
| 11/12<br>Dedução/Não                                                                                                    | 2/2017<br>Incidência do ISS                                                                                                    |                                                                                                    |                                                                                             |                                                                           |
| 11/12<br>Dedução/Não-<br>Existe dedução<br>apresentada ?                                                                                        | 2/2017<br>Incidência do ISS<br>o/não-incidência d                                                                                                    | lo ISS a ser 🛛 💿                                                                                           | sim ≪Não                                                                                    | Confirma                                                                  |
| 11/12<br>Dedução/Não-<br>Existe dedução<br>apresentada ?<br>Os certifica<br>pagamento<br>Documentos A                                           | 2/2017<br>Incidência do ISS<br>o/não-incidência d<br>odos de quitação d<br>o e se não forem id<br>nexados                                                                                | lo ISS a ser<br>e ISS (Habite-se) son<br>entificadas pendência                                             | sim ® Não<br>ente estarão disponíveis<br>is.                                                | Confirma<br>após a confirmação do                                         |
| 11/17<br>Dedução/Não-<br>Existe deduçã<br>apresentada ?<br>Os certifica<br>pagamento<br>Documentos A<br>Arquivo                                 | 2/2017<br>Incidência do ISS<br>o/não-incidência d<br>odos de quitação d<br>o e se não forem id<br>nexados<br>Tipo de Argui                                                               | lo ISS a ser 💽<br>e ISS (Habite-se) son<br>entificadas pendência<br>ro Data                                | sim €Não<br>ente estarão disponíveis<br>is.<br>Observação                                   | Confirma<br>após a confirmação do<br>Usuário                              |
| 11/12<br>Dedução/Não-<br>Existe deduçãe<br>apresentada ?<br>Os certifica<br>pagamento<br>Documentos A<br>Arquivo<br>enescu pál                  | 2/2017<br>Incidência do ISS<br>o/não-incidência d<br>odos de quitação d<br>o e se não forem id<br>nexados<br>Tipo de Arquit<br>Planta                                                    | lo ISS a ser<br>e ISS (Habite-se) son<br>entificadas pendência<br>ro Data<br>18/                           | sim ® Não<br>sente estarão disponíveis<br>is.<br>Observação<br>12/2017                      | Confirma<br>após a confirmação do<br>Usuário                              |
| 11/17<br>Dedução/Não-<br>Existe dedução<br>apresentada ?<br>Os certifica<br>pagamento<br>Documentos A<br>Arquivo<br>enercu.pdf<br>1 Documento(f | 2/2017<br>Incidência do ISS<br>o/não-incidência d<br>odos de quitação d<br>o e se não forem id<br>nexados<br><u>Tipo de Arquit</u><br>Planta<br>s) anexado(s)                            | lo ISS a ser 💽<br>e ISS (Habite-se) son<br>entificadas pendência<br>ro Data<br>18/                         | sim ® Não<br>ente estarão disponíveis<br>is,<br>Observação<br>12/2017                       | Confirma<br>após a confirmação do<br>Usuário                              |
| 11/12<br>Dedução/Não-<br>Existe deduçãe<br>apresentada ?<br>Os certifica<br>pagamento<br>Documentos A<br>Arquivo<br>enercu pdf<br>1 Documento(s | 2/2017<br>Incidência do ISS<br>o/não-incidência d<br>odos de quitação d<br>o e se não forem id<br>nexados<br>Tipo de Arquin<br>Planta<br>s) anexado(s)                                   | lo ISS a ser or<br>e ISS (Habite-se) son<br>entificadas pendência<br>vo Data<br>18/<br>Cancelar Declaração | sim ® Não<br>eente estarão disponíveis<br>is.<br>Observação<br>12/2017                      | Confirma<br>após a confirmação do<br>Usuário<br>1                         |
| 11/12<br>Dedução/Não-<br>Existe deduçãe<br>apresentada ?<br>Os certifica<br>pagamento<br>Documentos A<br>Arquivo<br>enercu.pdf<br>L Documento(s | 2/2017<br>Incidência do ISS<br>o/não-incidência d<br>odos de quitação d<br>o e se não forem id<br>nexados<br>Tipo de Arquin<br>Planta<br>s) anexado(s)<br>crar Declaração<br>Emitir Guia | lo ISS a ser or<br>e ISS (Habite-se) son<br>entificadas pendência<br>vo Data<br>18/<br>Cancelar Declaraçã  | sim ® Não<br>eente estarão disponíveis<br>is.<br>Observação<br>12/2017<br>Ocosultar Dedução | Confirma<br>após a confirmação do<br>Usuário<br>1<br>Finalizar Declaração |

Se não há pendências identificadas pelo sistema e o contribuinte não deseja apresentar dedução/não-incidência do ISS, deverá ser clicado o botão "finalizar declaração".

• Uma lista de perguntas irá abrir e deverá ser respondido "sim" ou "não". Se todas forem respondidas "sim", deverá novamente "finalizar a declaração".

#### Após finalizar a declaração as seguintes situações poderão ocorrer:

Situação "Pendência": Após a finalização da DTCO, havendo pendências, o sistema automaticamente alertará sobre a necessidade de complementar a Declaração com uma lista de documentos a serem apresentados na

Secretaria Municipal da Fazenda por meio de processo administrativo eletrônico (SEI), presencialmente (mediante agendamento eletrônico) ou pelo Portal 156.

Dentre as situações apresentadas pelo sistema DTCO, a situação "Pendência" é a <u>única na qual o contribuinte deverá solicitar atendimento</u> para continuidade do procedimento de emissão do Certificado de Quitação. Após a retirada da "Pendência", o sistema seguirá o fluxo normal (Guia não Emitida => Aguardando Pagamento => Quitado => Certificado Disponível).

Cabe esclarecer que a declaração passa para a situação de "Pendência" quando, segundo os critérios objetivos (legais e regulamentares), existem divergências, inconsistências, ausência de documentos/informações ou qualquer situação na qual caiba análise mais detalhada pela Secretaria Municipal da Fazenda.

<u>IMPORTANTE</u>: Outras situações que podem gerar confusão e devem ser resolvidas por outras vias:

Situação "Guia não emitida": Não é necessário atendimento - O declarante deverá imprimir a guia e pagá-la. Após o reconhecimento automático da quitação, o sistema evoluirá para "Certificado Disponível". Isso representa o término do processo.

Situação "Quitado\*": Não é necessário atendimento - Ocorre quando não há débitos de ISS decorrentes da declaração gerada e, não havendo débitos anteriores, a evolução para "Certificado Disponível" será automática.

**\*IMPORTANTE**: A situação "quitado" é um dos requisitos, mas não é condição exclusiva para a liberação do Certificado de Quitação, pois caso haja débitos anteriores relacionados ao imóvel, o sistema bloqueia a emissão de Certificados de Quitação. Para obter o Certificado de Quitação, o contribuinte deverá quitar as guias que o sistema informar na lista de pendências "em aberto".

Situação "Aguardando Avaliação\*\*": Não é necessário atendimento - Nesta situação há alguma divergência a ser analisada pela Secretaria Municipal da Fazenda. Somente após a eliminação da divergência, o sistema seguirá o fluxo. Caso as informações que a Secretaria Municipal da Fazenda dispõe não sejam suficientes o contribuinte receberá solicitação para apresentação de documentação adicional, passando a declaração a ficar em "Pendência" e sendo necessários os passos anteriormente mencionados.

# 2.3. Informando Deduções

Caso o contribuinte deseje informar deduções, o aplicativo permite que se registre os valores dedutíveis (Mão de obra de Terceiros) ou de não incidência do ISS (Mão de Obra Própria); basta assinalar as opções "Sim" e "Confirma" (conforme abaixo indicado).

| Existe dedução/não-incidência do ISS a ser<br>apresentada ?     | 🖲 Sim 🕚 Não           | Confirma            |
|-----------------------------------------------------------------|-----------------------|---------------------|
| Sim, existe dedução/não-incidência de ISS a ser<br>apresentada. | Mão de Obra Terceiros | Mão de Obra Própria |

 Após confirmação, serão mostradas duas novas opções: "Mão de Obra Terceiros" e "Mão de Obra Própria"; cada uma deverá ser acionada e ter seus dados informados, se aplicável.

#### 2.3.1 Dedução da mão de obra de terceiros

Selecionar um critério de busca para informar notas fiscais (conforme indicado abaixo); cada critério de busca exige a informação de dados específicos para concretização (figura abaixo). O aplicativo mostrará um rol de notas fiscais (do tomador ou do prestador dos serviços) que poderão ser selecionadas.

| diente Documento                          |
|-------------------------------------------|
|                                           |
| selecione o tipo de<br>nota que informará |
|                                           |
| Critérios de busca                        |
|                                           |
|                                           |

Tela de Mão de Obra de Terceiros:

• Caso desejar, poderão ser anexados arquivos – até 10 com tamanho de

1 Megabyte cada – para instrução de sua Declaração (imagem abaixo).

| Anexar Documentos<br>Passo 1<br>Selectone o documento<br>Escolher arquivo Mannum arquivo<br>Selecione o tipo de                                                                                         | *São permitidos arquivos do tipo PDF de até 1MB<br>*São permitidos até 20 arquivos |
|----------------------------------------------------------------------------------------------------|------------------------------------------------------------------------------------|
| documento<br>Documento de Arrecadação do Simples Nacional - DAS;<br>Extrato do Simples Nacional;<br>Guia de recolhimento do ISS;<br>Matrícula da obra no INSS - CEI;<br>Planta da Edificação;<br>Outros | definir conforme<br>menu, o tipo de<br>documento que<br>irá inserir                |
| Caracteres restantes: 240. (Máximo de Caracteres: 240)                                                                                                    | passo 3 Anexar                                                                     |

Preenchendo os dados de mão de obra de terceiros, o sistema pode apontar alguma inconsistência; o significado da inconsistência "Advertência" é demonstrado quando acionamos o ícone (triângulo amarelo). A inconsistência pode ser corrigida (ideal) ou prosseguir para que seja posteriormente analisada pela Secretaria da Fazenda.

|                                        | Ap                              | uração da               | Mão de Ob                                         | ra de T                 | erceiros                      |                                         |                                |
|----------------------------------------|---------------------------------|-------------------------|---------------------------------------------------|-------------------------|-------------------------------|-----------------------------------------|--------------------------------|
| Dados da Decl                          | aração                          |                         |                                                   |                         |                               |                                         |                                |
| Declaração<br>2014.000<br>Dono da Obra | Situação<br>IUA NÃO EMITIDA     | Data da 1<br>07/01/2014 | Declaração<br>I                                   |                         | Tipo Do<br>Alvará             | c Docur<br>1999.2                       | mento<br>4480-00               |
| - Escolha o Tipo                       | de Nota Fiscal                  |                         | minimi                                            |                         |                               |                                         |                                |
| @ NFS-e                                | © NETS                          | 6                       | Outras Notas                                      | 1                       |                               |                                         |                                |
| Selecione critér<br>Consultar Nota     | io de busca:                    |                         |                                                   |                         |                               | •                                       |                                |
| CCM Tomador                            | CPF/CNP                         | 93 Prestador            | * Nº NFS-e                                        |                         | Car                           |                                         |                                |
|                                        |                                 |                         |                                                   |                         |                               |                                         |                                |
| lints                                  | (CCH+                           |                         | Breatuday                                         | * April 194             | (CARLON)                      | Antonia a minar em l                    | United States                  |
| Nota                                   | CCM *<br>stador, CCL1           |                         | Prestador<br>NOME / PAILO                         | * April star            | Código<br>1023                | Incidência<br>06/2013                   | Valor<br>70.000,0              |
| Nota<br>Dococco Pre                    | CCM *<br>stador, CC1.f          |                         | Prestador<br>HOME / PAILO                         | * Para - Inca           | Códige<br>1023                | Incidência<br>08/2013                   | Valor<br>70.000,0<br>Adhchomar |
| Nota<br>poccozó Pre                    | CCM *<br>stador: CC1.f          | Incidáncia              | Prestador<br>IOI/IE / PAIÃO<br>Base de<br>Cáteulo | * Ann chur<br>Serviço   | Código<br>1023<br>Coeficiente | Incidência<br>08/2013<br>Valor Atuatiza | Valor<br>70.000,0<br>Adiotoman |
| Nota<br>Pre                            | CCM *<br>stador: CCh.f<br>CCM * | Incidância              | Prestador<br>IOI.IE / PAIÃO<br>Base de<br>Cálculo | - Anno class<br>Serviço | Código<br>1023<br>Coeficiente | Incidência<br>08/2013<br>Valor Atualiza | Valor<br>70.000,0<br>Adicionar |

Para cumprir com a legislação, o sistema permite a inclusão apenas de notas fiscais emitidas com os códigos 01023, 01032, 01015, 01058.

## 2.3.1.1 Notas emitidas por prestador estabelecido no município de São Paulo

Nesses casos o sistema DTCO busca automaticamente as notas fiscais informadas.

# 2.3.1.2 Notas emitidas por prestador estabelecido fora do município de São Paulo e Tomador Pessoa Jurídica estabelecida no Município de São Paulo

Há nessa situação a obrigação de que o tomador emita NFTS, faça a retenção do ISS e o recolha. Para a utilização destas notas para fins de abatimento da base de cálculo, deverá o declarante apresentar relação de Notas Fiscais Eletrônicas do Tomador/Intermediário de Serviços – NFTS + arquivo digitalizado das Notas Fiscais de origem que suportaram as NFTS emitidas (aos pares).

# 2.3.1.3 Notas emitidas por prestador estabelecido fora do município de São Paulo e Tomador Pessoa Física ou Jurídica estabelecida fora do Município de São Paulo

A utilização dessas notas para fins de abatimento fica condicionada à apresentação de arquivo digitalizado da nota fiscal do outro município acompanhada da respectiva Guia de Pagamento (DAMSP), em arquivo único. As notas fiscais devem ser relacionadas conforme planilha abaixo:

| Número da NF | Incidência | Valor do serviço |
|--------------|------------|------------------|
|              |            |                  |

Atenção: Apresentar as cartas de correção das notas fiscais, quando houver.

# 2.3.2- Dedução de Mão de Obra Própria (não incidência)

Caso haja "não incidência" devido à mão de obra própria, acionar o botão "Mão de Obra Própria".

| selecione o oocumento                             | Froure                                            | *State permittice and state and the PCP on each UNIP<br>*State permittice and US anguing |
|---------------------------------------------------|---------------------------------------------------|------------------------------------------------------------------------------------------|
| Selecione o tipo de documento                     | 14 M 16 18 19 19 19 19 19 19 19 19 19 19 19 19 19 |                                                                                          |
|                                                   |                                                   |                                                                                          |
| Observações                                       |                                                   |                                                                                          |
|                                                   |                                                   |                                                                                          |
|                                                   |                                                   |                                                                                          |
|                                                   |                                                   |                                                                                          |
|                                                   |                                                   |                                                                                          |
| Contraction of the second second second second    | 1000 C                                            |                                                                                          |
| Caracteres restantes: 240, (Máximo de Caracteres) | 240)                                              |                                                                                          |
|                                                   |                                                   | Anexar                                                                                   |
|                                                   |                                                   |                                                                                          |
|                                                   |                                                   |                                                                                          |
|                                                   |                                                   |                                                                                          |
|                                                   |                                                   |                                                                                          |

Tela de Apuração de Mão de Obra Própria:

| 887.864.821.00                                     | BENEDITA RANDE DE        | FOUCEA                     |                     |                          | Enter                          |
|----------------------------------------------------|--------------------------|----------------------------|---------------------|--------------------------|--------------------------------|
| deventes   Brungsagte   9                          | Pagunes Presuence        |                            |                     |                          |                                |
|                                                    | Apuração d               | a Mão de G                 | bra Prón            | ria                      |                                |
|                                                    | reputação a              | a maro are s               | bia riopi           |                          |                                |
| Dados da Declaração                                |                          |                            |                     |                          |                                |
| Declaração Situação<br>201 Pendêno<br>Dece de Obra | ia                       | Data da Deci<br>07/01/2014 | aração              | Tipo Doc<br>Alivatá      | Documento<br>1999.24480-00     |
| Nome completo                                      |                          |                            |                     |                          |                                |
| Cadastro Específico do INSS (                      | CEI)                     |                            |                     |                          |                                |
| Nº CEI                                             |                          |                            |                     |                          |                                |
| Hão de Obra Própria                                |                          |                            |                     |                          |                                |
| * Incidència Més/Ano                               | * (A) Salários (F        | 0.00                       |                     |                          | * annous or yet in             |
| * Código de Pagamento INSS                         | * (B) INSS Total<br>(RS) | a Recolher                 | * (C) INSS<br>(R\$) | Empregado                |                                |
| * Código de Pagamento FGTS                         | * (D) FGTS (R\$)         | 0.00                       |                     |                          |                                |
|                                                    |                          |                            |                     |                          | Adicsonar                      |
| Annua Doumento                                     |                          |                            |                     |                          |                                |
| Selecione o documento                              |                          |                            |                     |                          | and the second state           |
| Selectone o docemento                              | 6                        | Producar                   | -                   | Bo permitiana atal 10 ar | an spo ror se se ore<br>torida |
| Selecione o tipo de documento                      |                          |                            |                     |                          |                                |
|                                                    |                          |                            |                     | -                        |                                |
| Observações                                        |                          |                            |                     |                          |                                |
|                                                    |                          |                            |                     |                          |                                |
|                                                    |                          |                            |                     |                          |                                |
|                                                    |                          |                            |                     |                          |                                |
|                                                    |                          |                            |                     |                          |                                |
|                                                    |                          |                            |                     |                          |                                |
|                                                    | -                        |                            |                     |                          |                                |
| Caracteres restantes: 240. (Máximo d               | e Caracteres: 240)       |                            |                     |                          |                                |
| Caracteres restantes: 240. (Máximo d               | e Caracteres: 240)       |                            |                     | Anexar                   |                                |
| Caracteres restantes: 240. (Máximo d               | e Caracteres: 240)       |                            |                     | Anexar                   |                                |
| Caracteres restantes: 240. (Máximo d               | e Caracteres: 240)       |                            |                     | Anexar                   |                                |
| Caracteres restantes: 240. (Máximo d               | e Caracteres: 240)       |                            |                     | Anexar                   |                                |

Inserir as informações e documentos obrigatórios e, caso queira complementar, poderão ser anexados arquivos – até 10 com tamanho de 1 Megabyte cada – para instrução de sua Declaração.

**IMPORTANTE**: os códigos dedutíveis para INSS e FGTS são 2208 e 155, respectivamente.

Preenchendo os dados de mão de obra própria, o sistema pode apontar alguma inconsistência; o significado da inconsistência é mostrado como "Advertência". Acione o ícone (triângulo amarelo) para visualizar o motivo da advertência.

A inconsistência pode ser corrigida (ideal) ou prosseguir para que seja posteriormente analisada pela Secretaria da Fazenda.

|                                                                   |                                                   |                         | Apuraç                                          | ão da Mão                                                   | de Ob                  | ora Própria                      |                    |                           |           |        |
|-------------------------------------------------------------------|---------------------------------------------------|-------------------------|-------------------------------------------------|-------------------------------------------------------------|------------------------|----------------------------------|--------------------|---------------------------|-----------|--------|
| Dados da I<br>Declaração<br>2014.000000<br>Dono da Ol<br>Nome com | Declaração<br>5<br>31 P<br>34 P<br>34 P           | enden                   | cia                                             | Data di<br>87/01/20                                         | a Doclar<br>14         | ração                            | Tipo Do<br>Aliriră | c Document<br>1999, 24480 | ro<br>00  |        |
| Cadastro I<br>Nº CEI<br>SL205-6373                                |                                                   | do INSS (               | CEC) De                                         | e / Ano Incidên<br>serição<br>códiço de pagam               | cia : 060<br>ento ao 1 | 2013<br>19258 não é pese         | i ver de nås       | -ecdincia                 |           |        |
| Hão de Ol<br>* Incidênci<br>* Clódigo de<br>* Clódigo de          | bra Pripri<br>a Měs/Ano<br>r Pagamen<br>r Pagamen | n<br>no INSS<br>no FGTS | * (A) Salár<br>* (B) INSS<br>(R5)<br>* (D) FGTS | rios (R5)<br>0.00<br>Total a Recoll<br>0.00<br>0.00<br>0.00 | har                    | * (C) DISS E<br>(R\$)            | ngregado<br>0.00   | -                         |           | Fechar |
|                                                                   | Selarios                                          |                         | 9111                                            |                                                             |                        | FOTS                             | Total              | Rualizado                 |           |        |
| incidência<br>Mêsifens                                            | (4)                                               | Códde<br>Pieglo         | Total a<br>recolter<br>(R3) (20)                | Empregado<br>(KE) (C)                                       | Cód.<br>da Rec         | Valer a<br>recolibur (RS)<br>(D) | Cawf de<br>Mtz(E)  | (8+8-C+0) * E<br>(93)     | -         |        |
| 6/2013                                                            | 1.000.00                                          | 2210                    | 100.00                                          | 12,00                                                       | 165                    | 50,00                            | 1,9900             | 1 254.00                  | the other |        |
| 0.2213                                                            | 2.000.00                                          | 2200                    | 200,00                                          | 60.00                                                       | 155                    | 20.00                            | 1.0000             | 2,170,00                  | XR        |        |
|                                                                   |                                                   |                         |                                                 |                                                             |                        | Valor Total P                    | tão de Ot          | ra Própria: RS            | LOLD      |        |

Confirmando "OK", será mostrada a tela Declaração Tributária de Conclusão de Obra:

0.03

G. Treasurer

| tadou da Deck                                                                                                   | aração                                                                                                    |                                                                                 |                                    |                                                       |                                  |                              |
|----------------------------------------------------------------------------------------------------|----------------------------------------------------------------------------------------------------|---------------------------------------------------------------------------------|------------------------------------|-------------------------------------------------------|----------------------------------|------------------------------|
| scharospiles                                                                                                    | Situação:                                                                                                    | Outs da Decla                                                                   | integration                        | Tipo desc.                                            |                                  | Conclamentary.               |
| 5.0000022-#                                                                                                    | Perublishis                                                                                                    | 84/62/2019                                                                      |                                    | Sem Dee                                               | nerme .                          |                              |
| derester                                                                                                    | Nome Complete                                                                                                    |                                                                                 |                                    |                                                       | CPE/CHP3:                        | agif ongi comple             |
| eo da Obrai                                                                                                    | Neme Complete                                                                                                    |                                                                                 |                                    |                                                       | CPF/CRP3:                        | aptionp) comple              |
| cel da Olivia :                                                                                                 | Endarego complet                                                                                                    | te                                                                              |                                    |                                                       |                                  |                              |
|                                                                                                    | 124512021242                                                                                                    |                                                                                 |                                    | 100                                                   |                                  |                              |
| -                                                                                                    | Data da Conchesile                                                                                                    |                                                                                 |                                    | Area                                                  | fotal Constru                    | ehda                         |
| 04/07                                                                                                    | 0015                                                                                                    | Manufas                                                                         |                                    | Congeon                                               |                                  | - April 1999                 |
|                                                                                                    |                                                                                                    |                                                                                 |                                    |                                                       |                                  |                              |
| and the state of the state of the state of the state of the state of the state of the state of the state of the | Including the New                                                                                                    |                                                                                 |                                    |                                                       |                                  |                              |
| 100000000000000000                                                                                              | and and and and and and                                                                                                    |                                                                                 |                                    |                                                       |                                  |                              |
| alsta deallação                                                                                                 | n/milo incidéncia de 15                                                                                                    | Samer [                                                                         |                                    | C Miles                                               |                                  | C. Candbras                  |
|                                                                                                    |                                                                                                    |                                                                                 |                                    |                                                       |                                  |                              |
| Declaração con<br>Apuração Mar<br>Não é possível :<br>Favor facer o ao<br>http://agendari                       | Apuração Manual-Exin<br>rual-Mão de obra própr<br>apresentar os demais dado<br>pendamento eletrónico pa<br>entod prefeitors ao govio | tem notas para<br>la com documen<br>s de consulta.<br>la o assunto de IS<br>7 - | dedução<br>As faitar<br>5 - Habite | /não-incidência com i<br>te .<br>-se no site:         | advertēncias                     | pendentes,                   |
| No compared                                                                                                    | mento ao sator traga a                                                                                                    | documentação                                                                    | abaisor                            |                                                       |                                  |                              |
| Para todos o                                                                                                    | s cases:                                                                                                    |                                                                                 |                                    |                                                       |                                  |                              |
|                                                                                                    |                                                                                                    |                                                                                 |                                    |                                                       |                                  |                              |
| <ul> <li>Declaração 1</li> </ul>                                                                                | Tributária de Conclusão de                                                                                                    | Obra - DTCO (cic                                                                | via diptali                        | cada em formato POF);                                 |                                  |                              |
| <ul> <li>Nemarando</li> </ul>                                                                                   | expecido pela Subprefeitu                                                                                                    | ra nu pelas unida:                                                              | ies de SD                          | 548, as houver (cópia di                              | ptalizada em fi                  | emato FOF):                  |
| <ul> <li>Alvará de es</li> </ul>                                                                                | ecução ou de licença para                                                                                                    | resdências unifar                                                               | nilares (o                         | ópia digitalizada em form                             | uto POF(r                        |                              |
| <ul> <li>No caso de :<br/>não havendo no</li> </ul>                                                             | femolição total, formecer o<br>ecessidade da planta, nem                                                                             | ioia digitalizada e<br>de aharájimemos                                          | m formati<br>ando, mai             | : POF do lançamento do<br>; em havendo, apresent      | PTU do ano d<br>ar o memorand    | a demolição.<br>In           |
| Para os caso                                                                                                    | s de Dedução/Não-Inc                                                                                                    | idéncia, todos o                                                                | i iters ac                         | ima e mais:                                           |                                  |                              |
| Cadastro Esp                                                                                                    | pecífico no INSS (CEI de o                                                                                                    | bra) junto à Recei                                                              | ta Federal                         | do Brasil (cópia digitais                             | ada em formab                    | PDF):                        |
| a. Nos casos de                                                                                                 | Não-de-Obra de Terceiro                                                                                                    | a main                                                                          |                                    |                                                       |                                  |                              |
| <ul> <li>Notes R</li> </ul>                                                                                     | ecais de Servicos - NPS (o                                                                                                    | ioia distalizada e                                                              | n formato                          | POF da 1º via prioral)                                |                                  |                              |
|                                                                                                    |                                                                                                    |                                                                                 |                                    |                                                       |                                  |                              |
| <ul> <li>Note Fi<br/>maneira: NFTS<br/>sucessivamente</li> </ul>                                                | scais Elebónicas do Toma<br>seguida da nota de Serviç<br>com todas as NFTS):                                                         | dor/Drtermediário<br>28 de outro munici                                         | de Serviçi<br>pis que s            | is - NFTSjarquivo digital<br>eu origem à respectiva f | zado organizad<br>IFTS e assim   | to a seguinte                |
| <ul> <li>Guiae de<br/>de outra munici<br/>original()</li> </ul>                                                 | i recoñimento do 155 (DA<br>pio e o tornador é Pessoa                                                                                | RSF) corresponde<br>Física ou também                                            | de outro                           | 5 e pira os cales em qu<br>nunicípio (cápia digitalis | e o prestador d<br>ada em format | e serviços é<br>o POF de vie |
| b. Nos casos de                                                                                                 | Mão-de-Obra Própria mai                                                                                                    | =                                                                               |                                    |                                                       |                                  |                              |
| . RELAÇĂ<br>ROF):                                                                                               | O DE TOMADOR/OBRA - R                                                                                                    | ET, que consta no                                                               | Relatório                          | GFIP SEFIP da obra (ró                                | pia digitalizada                 | am formato                   |
| • Guias di<br>original):                                                                                        | e recolhimento do 1935 (G                                                                                                    | PS) e do F075 (04                                                               | (F) da ob                          | a (cópia digitalizada em                              | formato PDF d                    | 118                          |
| Docume                                                                                                    | nto a comprovar a posse                                                                                                    | to incirel pelo dor                                                             | o da obra                          | tais como escritura de                                | compra e vend                    | a, matricula                 |

Se após essa etapa sua declaração ficar em situação "Pendência" (já descrito acima), será necessário autuar processo para instrução com os documentos, conforme indicado acima ou pelo Portal 156.

Orientamos que a documentação seja apresentada digitalizada, separada em arquivos conforme se segue:

- 1º. Arquivo: DTCO/Alvarás/CNO/Matrícula
- 2º. Arquivo: Procuração (se houver) e documentos de identificação
- <u>3º. Arquivo</u>: Plantas (jogo completo)
- <u>4º. Arquivo</u>: MOP (Mão de Obra Própria se houver):

 RET – Relação Tomador/Obra (página da GFIP)

 Guia de recolhimento do FGTS

 Cada mês apontado:
 Comprovante de pagamento do FGTS

 GPS – guia de recolhimento da previdência social

 Comprovante de pagamento da GPS

**Observação:** Manter a sequência acima para todos os meses informados

5º. Arquivo: NFTS (se houver):

Em um Único PDF, apresentar NFTS, <u>seguida</u> da respectiva Nota fiscal que lhe deu origem.

NÃO PRECISA DO COMPROVANTE DE PGTO!

<u>6º. Arquivo</u>: Nota fiscal de outro município sem NFTS (<u>ver aqui</u>), se houver:

Nota fiscal de fora do município, seguida do respectivo comprovante de pagamento (DAMSP) aos pares. Respeitar essa sequência para todas as notas fiscais. Arquivo único, em "PDF".

<u>7º Arquivo</u>: Planilha com notas de fiscais de outros munícipios conforme item <u>2.3.1.3</u>, se houver. Apresentar em formato "XLS".

<u>8º.Arquivo</u>: Cartas de correção, digitalizadas em um único PDF, se houver.

<u>9º. Arquivo</u>: Foto da Fachada da época da conclusão da obra.

# 3. Análise

A Secretaria da Fazenda analisa a Situação "Pendência", realizando verificação dos documentos apresentados e, após a análise, libera a Declaração para que o contribuinte possa emitir a guia de pagamento do ISS (tela abaixo, com a mudança da Situação para "Guia Não Emitida").

A cada evolução da situação de sua declaração um e-mail é enviado ao contribuinte para sua informação:

| BE ADA LEVER                                                                              |                                          | ENECTIA NAMOS DE SOCIA                | 8                     |                                                                                                    | 2 Encen                                                                                                    |
|-------------------------------------------------------------------------------------------|------------------------------------------|---------------------------------------|-----------------------|----------------------------------------------------------------------------------------------------|----------------------------------------------------------------------------------------------------|
| Severation 1 D Laprace                                                                    | 1 Proprie                                | Preparties                            |                       |                                                                                                    |                                                                                                    |
| eclaração Tribut                                                                          | ária de Co                               | nclusão de Ob                         | ra                    |                                                                                                    |                                                                                                    |
| Dados da Declaraç                                                                         | ão                                       |                                       |                       |                                                                                                    |                                                                                                    |
| Declaração: Situa                                                                         | ção: Da                                  | ta da Declaração:                     | Tipo Doc.: Docu       | mento: Descr                                                                                                    | rição da Obra                                                                                                    |
| 2014.0000 Quia N                                                                          | lo Emitida (08/                          | 01/2014                               | Alvará 1999           | 1                                                                                                    | ará de Aprovação                                                                                                    |
| Declarante: N<br>Dono da Obra: N<br>Local da Obra: Po                                     | ome comple<br>ome comple<br>C INACIO DI/ | ato<br>ato<br>AS, O                   |                       | CPF/CN<br>CPF/CN                                                                                                | P): 9<br>P): 9                                                                                                    |
| Dat                                                                                       | a da Conclus                             | ão                                    |                       | Area Total Cons                                                                                                 | truida                                                                                                    |
| Declaração                                                                                |                                          | Apuração                              | Origem                |                                                                                                    | Apurado                                                                                                    |
| 30/12/2013                                                                                |                                          |                                       |                       | 370,00                                                                                                    | 0,0                                                                                                    |
| Area Licenciada<br>Tipo<br>CONSTRUÇÃO                                                     | de Obra                                  |                                       | Área Licenciada       | 370,00                                                                                                    | Área Quitada<br>0,0                                                                                                    |
|                                                                                           | de Cálculo -                             |                                       | (F)Apurarão(m²        | ) (G)R5/m <sup>2</sup>                                                                                          | (F*G)Valor(RS)                                                                                                    |
| Apuração da Base<br>CONSTRUÇÃO<br>Areas (m²)                                              | USO ISS                                  | Declaração(m <sup>1</sup> )           | ( ) is the set of the | And in case of the second second second second second second second second second second second second second s | the second second s |
| Apuração da Base<br>CONSTRUÇÃO<br>Areas (m²)<br>A)Objeto                                  | USO ISS<br>CI                            | Declaração(m <sup>2</sup> )<br>370.00 | 370,0                 | 0 664,18                                                                                                    | 245.746.6                                                                                                    |
| Apuração da Base<br>CONSTRUÇÃO<br>Areas (m²)<br>A/Objeto<br>B/Complementar<br>C/Deratente | USO ISS<br>Cl                            | Declaração(m³)<br>370,00              | 370,0                 | 0 664,18                                                                                                    | 245.746.6                                                                                                    |

Da análise, com base nos dados fornecidos, pode resultar débito de ISS a recolher.

| Areas (m                                                                                                    | 12)                                                                         | USO IS                                                    | S Declaraci                                                              | 60(m1)                                    | (F)Apurat               | (fm)o6                                                                       | (G)R\$/m1                                                                               |                      | FIGIN                                 | alor(RS)                                            |
|----------------------------------------------------------------------------------------------------|-----------------------------------------------------------------------------|-----------------------------------------------------------|--------------------------------------------------------------------------|-------------------------------------------|-------------------------|------------------------------------------------------------------------------|-----------------------------------------------------------------------------------------|----------------------|---------------------------------------|-----------------------------------------------------|
| A)Objeto                                                                                                    |                                                                             |                                                           |                                                                          |                                           | and the second second   |                                                                              |                                                                                         | ol î                 |                                       |                                                     |
| B)Complementar                                                                                                    | 6 E                                                                         | C2                                                        |                                                                          | 1.156,00                                  |                         | 1.156.00                                                                     | 165.0                                                                                   | 25                   |                                       | 191.953                                             |
| C)Decedente                                                                                                    |                                                                             |                                                           |                                                                          |                                           | -                       | 0.0                                                                          |                                                                                         |                      |                                       |                                                     |
| D)Quitada Gestor                                                                                                    |                                                                             |                                                           |                                                                          |                                           |                         | 1                                                                            | 200000000                                                                               | _                    |                                       | C 110-11-                                           |
|                                                                                                    |                                                                             |                                                           |                                                                          |                                           |                         | Base d                                                                       | e Cálculo(R5):                                                                          | =(A + 8              | -C-D)                                 | ); 191.953,                                         |
| Apuração ISS                                                                                                    |                                                                             |                                                           |                                                                          |                                           |                         |                                                                              |                                                                                         |                      |                                       |                                                     |
| Tipo Obra                                                                                                    | (A) Base de                                                                 | C.Kin H                                                   | E) W.O. Proprie                                                          | (C) M.O.                                  | Taccellos               | (D) Base Cel                                                                 | D. FinalDiA-B-                                                                          | Aliquo<br>(%)        | ota                                   | 155                                                 |
| CONSTRUÇÃO                                                                                                    | R\$ 245.7                                                                   | 63.64                                                     | R\$3.424,00                                                              |                                           | R\$ 70.000.00           |                                                                              | R\$ 172.322.60                                                                          |                      | 5,00                                  | R\$ 8.616.                                          |
| ORQUOMBO                                                                                                    | R\$ 191.9                                                                   | 63.80                                                     | FI\$ 0,00                                                                |                                           | R\$ 0.00                |                                                                              | R\$ 191.953.50                                                                          |                      | 5.00                                  | R\$ 9.597/                                          |
| Cálculo do ISS                                                                                                    |                                                                             |                                                           |                                                                          |                                           |                         | Dub 4                                                                        |                                                                                         | 2014                 |                                       |                                                     |
| Cálculo do ISS                                                                                                    |                                                                             |                                                           |                                                                          |                                           |                         | Data d<br>Data p                                                             | e Vencto: 10/01<br>ara Pagamento                                                        | /2014<br>91          | R\$<br>(08/01                         | 18 213<br>(/2914                                    |
| Cálculo do ISS<br>Caso não conco                                                                                                    | rde com o v                                                                 | alor voc                                                  | ê deverá dirigir-                                                        | se à Secr                                 | retaria                 | Data d<br>Data p<br>Multa:                                                   | e Vencto: 10/01<br>ara Pagamenti                                                        | /2014<br>91          | R3<br>(08/01                          | 18.213<br>//2014<br>0                               |
| Cálculo do ISS<br>Caso não conco<br>de Finanças e D                                                                                 | rde com o v<br>esenvolvim                                                   | alor voc                                                  | ê deverá dirigir<br>onômico munici                                       | se à Secr                                 | retaria                 | Data d<br>Data p<br>Multa:<br>Juros:                                         | e Vencto: 10/01<br>ars Pagamento                                                        | /2014<br>91          | RS<br>(08/03<br>RS<br>RS              | 18.213<br>//2014<br>0<br>0                          |
| Cálculo do ISS<br>Caso não conco<br>de Finanças e D<br>documentos. C                                                                | rde com o v<br>Iesenvolvim<br>ique aqui pr                                  | alor voc<br>sento Eco<br>sra visua                        | ê deverá dirigir<br>prômico munidu<br>lizar os docume                    | se à Secr<br>o com<br>entos.              | retaria                 | Data d<br>Data p<br>Multa:<br>Juros:<br>Corregi                              | e Vencto: 10/01<br>ars Pagamenti<br>šo Monetária:                                       | /2014<br>91          | R3<br>(08/01<br>R3<br>R3<br>R3        | 18 213<br>1/2014<br>0<br>0<br>0                     |
| Cálculo do ISS<br>Caso não conco<br>de Finanças e D<br>documentos. Cl                                                               | rde com o v<br>Jesenvolvim<br>lique aqui pr                                 | alor voc<br>iento Eco<br>ara visua                        | ê deverâ dirigir<br>onômico munidi<br>Ilizar os docume                   | se à Seo<br>o com<br>entos.               | etaria                  | Data d<br>Data p<br>Multa:<br>Juros:<br>Corregi                              | e Vencto: 10/01<br>ara Pagamento<br>ão Monetária:<br>tecolher Atualio                   | /2014<br>91<br>zado: | R3<br>(06/01<br>R3<br>R3<br>R3<br>R3  | 18:213<br>(/2014<br>0<br>0<br>0<br>18:213           |
| Cálculo do ISS<br>Caso não conco<br>de Finanças e D<br>documentos. O<br>Certificados                                                | rde com o v<br>lesenvolvim<br>lique aqui pi                                 | alor voc<br>iento Eco<br>iento visua                      | ê deverá dirigir<br>prómico munidi<br>Ilizar os docume                   | se à Secr<br>o com<br>entos.              | retaria                 | Data d<br>Data p<br>Multa:<br>Juros:<br>Corregi                              | e Vencto: 10/01<br>ans Pagamento<br>So Monetária:<br>Lecolher Atualio                   | /2014<br>91<br>cado: | R3<br>(00/01<br>R3<br>R3<br>R3<br>R3  | 18213<br>1/2014<br>0<br>0<br>0<br>0<br>18213        |
| Cálculo do ISS<br>Caso não conco<br>de Finanças e D<br>documentos. O<br>Certificados -<br>Os certificados d<br>orem identificados d | rde com o v<br>lesenvolvim<br>lique aqui pr<br>lique aqui pr<br>das pendên  | alor voc<br>iento Eco<br>ira visua<br>de 155 (1<br>cias.  | ê deverá dirigir<br>prômico munid<br>lizar os docume<br>lizar se) some   | se à Seco<br>o com<br>entos.<br>ente esta | retaria<br>riŝo disponi | Data d<br>Data p<br>Multa:<br>Juros:<br>Corregi<br>(ISS a f                  | e Vencto: 10/01<br>ans Pagamento<br>io Monetária:<br>tecolher Atualio<br>confirmação do | /2014<br>bi<br>cado: | RS<br>(00/01<br>RS<br>RS<br>RS<br>RS  | 18 213<br>(/2014<br>0<br>0<br>0<br>18 213<br>18 213 |
| Cálculo do ISS<br>Caso não conco<br>de Finanças e D<br>documentos. Cl<br>Certificados<br>Os certificados do<br>orem identifica      | rde com o v<br>lesenvolvim<br>lique aqui pi<br>lique aqui pi<br>das pendiên | alor voci<br>iento Eco<br>ira visua<br>de 1SS (1<br>cias. | ê deverá dirigir<br>prómico munidi<br>lizar os docume<br>Habite-se) some | se à Seci<br>o com<br>entos.<br>ente esta | retaria<br>Irão disponi | Data d<br>Data p<br>Multa:<br>Juros:<br>Corregi<br>(ISS a f<br>veis após a c | e Vencto: 10/01<br>ans Pagamento<br>So Monetária:<br>Lecolher Atualio<br>confirmação do | /2014<br>51<br>cado: | R3<br>(08/02)<br>R3<br>R3<br>R3<br>R3 | 18213<br>1/2014<br>0<br>0<br>0<br>18213<br>18213    |

A guia para pagamento do ISS é gerada acionando o botão "Emitir Guia" (destaque figura acima).

### 3.1 Guia: Documento de Arrecadação – DAMSP

Para imprimir o Documento de Arrecadação (DAMSP), acionar "Imprimir DAMSP" (abaixo indicado).

| PREFEITURA DE<br>SÃO PAULO                   | UAVS* - Vocumento de Amecedeção d          | io Wumdpilo de Seo l'eulo                            | Cesta                               |
|----------------------------------------------|--------------------------------------------|------------------------------------------------------|-------------------------------------|
| Nona Rasla Social<br>MENEDITA RANGE DE SOCEA |                                            |                                                      | Veniments 12/01/2014                |
| CRECOT.<br>147.434.                          | C.C.M<br>6.686.666-0                       | beraliseta<br>12/2013                                | <sup>1</sup> 51er (82)<br>18.115,41 |
| Azonta<br>Centa da Pagamento 122             | N.                                         |                                                      | 18/09 (52)                          |
| Ourse Informações                            |                                            |                                                      | λετα (25)<br>0,00                   |
| Note de ceste: 5330 Dec:                     | lara;80) 2016-5050003-0 5ata               | 1 58/01/2014                                         | Anacistação Meximina (22)<br>8,00   |
|                                              |                                            |                                                      | Ourse Encarges (7.5)                |
| MOAVEL EN QUALQUER                           | AGENTE ARRECADADOR AUTOR                   | ULADO ATE 10:01:2014                                 | Tetal (RE) 18.213,63                |
| VIĂ (JO BĂNOJ - Documento M.                 | 11 00000001200 112<br>81670000182-8 138300 | 3 55 11 00000005220 0 1<br>000552-6 01401101300-1 00 | 0000052307-4                        |

Após a realização do pagamento (rede bancária), o aplicativo identifica o pagamento e, caso não haja pendência de auto de infração ou notificação de lançamento, o certificado de quitação do ISS Habite-se estará disponível (comunicação é feita por meio do e-mail informado) para continuidade do processo de emissão do Auto de Conclusão ou Auto de Regularização, no órgão da PMSP no qual se registrou a solicitação.

# 3.2 Certificados de quitação

As impressões dos certificados são nos botões abaixo indicados:

| Certificados   |                                                |            |                                             |                           |     |
|----------------|------------------------------------------------|------------|---------------------------------------------|---------------------------|-----|
| Certificado    | Tipo de Obra                                   | Uso<br>ISS | Área Objeto (m²) / Área<br>Complementar(m²) | Situação                  |     |
| 2020.0000319-9 | CONSTRUÇÃO                                     | R1-I       | 191,27                                      | gerado<br>automaticamente |     |
| 2020.0000320-2 | CONSTRUÇÃO - Terraços e sacadas<br>descobertas | R1-I       | 60,94                                       | gerado<br>automaticamente | 24  |
| 2020.0000321-0 | REFORMA                                        | R1-I       | 104,00                                      | gerado<br>automaticamente |     |
|                |                                                |            | (                                           | Cancelar Certifica        | ido |

A Declaração Tributária de Conclusão de Obra – DTCO também pode ser impressa:

| Tipo Obra                                                                                                    | (A) Ease de Cálo.                     | (B) M.O. Própria  | (C) M.O. Terselros   | (D) Base Cala. Final(D=A-B-<br>C) | Aliquota<br>(%)    | iota iss         |                        |
|----------------------------------------------------------------------------------------------------|---------------------------------------|-------------------|----------------------|-----------------------------------|--------------------|------------------|------------------------|
| CONSTRUÇÃO                                                                                                    | R\$ 245.746,60                        | R\$ 3.424,00      | R\$ 70.000,00        | R\$ 172.322,60                    | 5,0                | 0                | R\$ 8.616,13           |
| DEMOLIÇÃO                                                                                                    | R\$ 191.953,80                        | R\$ 0,00          | R\$ 0,00             | R\$ 191.953,80                    | 5,0                | 0                | R\$ 9.597,69           |
|                                                                                                    |                                       |                   |                      | ,                                 | Valor Tota<br>** N | ISS;  <br>4.0. = | R\$ 18,213<br>Mão-de-o |
| Data de Vencto: 10/01/2014<br>Data para Pagamento:                                                                                                    |                                       |                   |                      |                                   | /2014              | R\$              | 18.213,8               |
|                                                                                                    |                                       |                   |                      |                                   | o: [               | 08/01/2014       |                        |
| Caso não concorde com o valor você deverá dirigir-se à Secretaria<br>de Finanças e Desenvolvimento Econômico munido com<br>documentos. Clique aqui para visualizar os documentos. |                                       |                   | Multa:               |                                   | R\$                | 0,0              |                        |
|                                                                                                    |                                       |                   | Jurós:               | Jurós:                            |                    | \$ 0,00          |                        |
|                                                                                                    |                                       |                   | Correção Monetária:  |                                   | R\$                | 0,0              |                        |
|                                                                                                    |                                       |                   |                      | ISS a Recolher Atualia            | ado:               | R\$              | 18.213,8               |
| 20020000                                                                                                    |                                       |                   |                      |                                   |                    |                  |                        |
| Certificados                                                                                                    |                                       |                   |                      |                                   |                    |                  |                        |
| Certificados                                                                                                    | te quitação de ISS<br>das pendências. | i (Habite-se) som | ente estarão disponí | veis após a confirmação do        | pagamer            | nto e se         | é não                  |

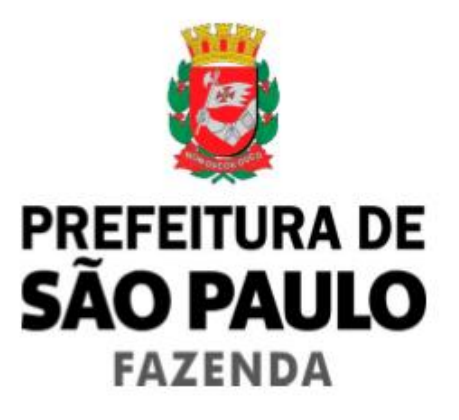

Manual do usuário da Declaração Tributária de Conclusão de Obra - DTCO